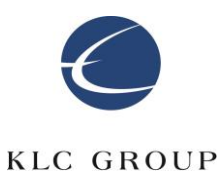

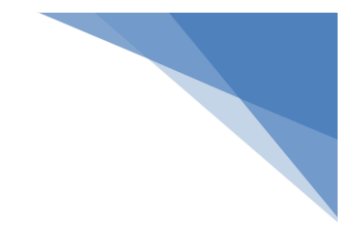

KLC Group LLC

# CipherDriveOne Kryptr Administrator Guide

This manual covers CDO Kryptr 1.1.0 build 17 (and later)

KLC 4-18-2024

## **CDO Kryptr Administrator Guide**

| CDO Kryptr Administrator Guide                                      | 2  |
|---------------------------------------------------------------------|----|
| Introduction                                                        | 4  |
| Preparation                                                         | 4  |
| Prepare separate USB thumb drive (for installation of CDO Kryptr):  | 4  |
| Installation of CDO Kryptr                                          | 5  |
| CDO Kryptr installation mandatory options:                          | 10 |
| CDO Kryptr installation optional parameters                         | 10 |
| Installation with Microsoft signed bootloader                       | 13 |
| Installation with custom signed binaries                            | 17 |
| Configuration                                                       | 18 |
| Disclaimer                                                          | 18 |
| CDO Kryptr Password Login                                           | 19 |
| CDO Kryptr Smartcard login                                          | 20 |
| Multifactor Authentication (MFA)                                    | 22 |
| Enroll Smart Card                                                   | 24 |
| Dashboard                                                           | 25 |
| Users                                                               | 26 |
| Add a Password User                                                 | 27 |
| Add a Smart Card User                                               | 28 |
| Add a MFA (Multifactor Authentication) User                         | 29 |
| Update Password User                                                | 31 |
| Update Smart Card User                                              | 33 |
| Update MFA User (Remove Authentication Method)                      | 34 |
| Remove Smart Card Method                                            | 34 |
| Remove Password Method                                              |    |
| User Roles                                                          |    |
| Delete User                                                         |    |
| Import Users                                                        |    |
| Export Users                                                        | 42 |
| Settings Configuration for Administrator and Security Officer Users | 44 |

| Legal Notice                                                                                                    | 50                                                             |
|----------------------------------------------------------------------------------------------------|----------------------------------------------------------------|
| Maintenance                                                                                                    | 51                                                             |
| Backup Database                                                                                                    | 51                                                             |
| Erase Disk                                                                                                    | 52                                                             |
| Change DEK (Disk Encryption Key)                                                                                                    | 52                                                             |
| Change AK (Authentication key)                                                                                                    | 54                                                             |
| CDO Kryptr License                                                                                                    | 55                                                             |
| Generate License Request and Import/Upgrade License                                                                                                    | 56                                                             |
| Generate a License Request File                                                                                                    | 57                                                             |
| Upgrade License                                                                                                    | 57                                                             |
| CDO Kryptr Upgrade                                                                                                    | 58                                                             |
| CDO Kryptr Upgrade via GUI                                                                                                    | 58                                                             |
| CDO Kryptr Upgrade via CLI                                                                                                    | 59                                                             |
| Deactivate/Uninstall CDO Kryptr                                                                                                    | 60                                                             |
|                                                                                                    |                                                                |
| Reactivation                                                                                                    | 62                                                             |
| Reactivation                                                                                                    | 62<br>63                                                       |
| Reactivation<br>Export Configuration<br>Logs                                                                                                    | 62<br>63<br>64                                                 |
| Reactivation<br>Export Configuration<br>Logs<br>Search option                                                                                                    | 62<br>63<br>64<br>67                                           |
| Reactivation<br>Export Configuration<br>Logs<br>Search option<br>Filter option                                                                                                    | 62<br>63<br>64<br>67<br>67                                     |
| Reactivation<br>Export Configuration<br>Logs<br>Search option<br>Filter option<br>Purge Logs Option                                                                                                    | 62<br>63<br>64<br>67<br>67<br>67<br>69                         |
| Reactivation<br>Export Configuration<br>Logs<br>Search option<br>Filter option<br>Purge Logs Option<br>Disk Information                                                                                                    | 62<br>63<br>64<br>67<br>67<br>67<br>69<br>69                   |
| Reactivation<br>Export Configuration<br>Logs<br>Search option<br>Filter option<br>Purge Logs Option<br>Disk Information<br>Remote Help                                                                                                    |                                                                |
| Reactivation<br>Export Configuration<br>Logs<br>Search option<br>Filter option<br>Purge Logs Option<br>Disk Information<br>Remote Help<br>About CDO Kryptr                                                                                 | 62<br>63<br>64<br>67<br>67<br>67<br>69<br>69<br>69<br>71<br>78 |
| Reactivation<br>Export Configuration<br>Logs<br>Search option<br>Filter option<br>Purge Logs Option<br>Disk Information<br>Remote Help<br>About CDO Kryptr<br>Stealth Feature                                                              | 62<br>63<br>64<br>67<br>67<br>67<br>69<br>69<br>71<br>78<br>78 |
| Reactivation<br>Export Configuration<br>Logs<br>Search option<br>Filter option<br>Purge Logs Option<br>Disk Information<br>Remote Help<br>About CDO Kryptr<br>Stealth Feature<br>User List                                                 |                                                                |
| Reactivation<br>Export Configuration<br>Logs<br>Search option<br>Filter option<br>Purge Logs Option<br>Disk Information<br>Remote Help<br>About CDO Kryptr<br>Stealth Feature<br>User List<br>Stealth Export users                         |                                                                |
| Reactivation<br>Export Configuration<br>Logs<br>Search option<br>Filter option<br>Purge Logs Option<br>Disk Information<br>Remote Help<br>About CDO Kryptr<br>Stealth Feature<br>User List<br>Stealth Export users<br>Deploy Stealth users |                                                                |

#### Introduction

CipherDriveOne Kryptr (CDO Kryptr) is a Pre-Boot Authentication (PBA) plus software based Full Disk Encryption (FDE) combined into one product providing Data-at-Rest DAR) protection. This means that a user must successfully authenticate (pre-boot) to the PBA module before getting access to the protected Host OS and any data partitions/disks (that always stays fully encrypted). The PBA module generate the keys needed by the FDE storage encryption driver to, transparent to the user, automatically encrypt any data written to the disk and decrypt data read from the disk (without Host OS' active involvement).

This manual covers CipherDriveOne Kryptr standalone installation on PC systems. The product supports both Windows and a number of Linux based host operating systems (OS).

Note: The name CipherDriveOne Kryptr or CDO Kryptr will be used interchangeably when discussing this CipherDrive product.

After successful product installation, the system will boot to the CDO Kryptr PBA and display the logon screen, where the user will enter user credentials and log into the CDO Kryptr PBA which, after successful authentication, will initiate chain-booting to the host OS or hypervisor environment.

#### **Preparation**

To prepare for the installation you will need a small (minimum 4 GB) USB connected thumb drive FAT32(bit) formatted (which is mostly factory default when you get the USB thumb drive). Copy the self-contained CDO Kryptr installer package onto the USB thumb drive and then boot from the USB thumb drive. You will then be prompted for any required input during the installation. After installation the system is ready to receive the first user logon (which will be described in more detail after the step-by-step installation description below).

Note: An ISO can be made available on request, in case it better fits your needs..

## Prepare separate USB thumb drive (for installation of CDO Kryptr):

- Format a USB thumb drive (4GB or larger) in 'FAT32' format.
- Download cdo-kryptr-installer-release-0.0.1-buildNo-hash.zip. (A separate installer is needed if you want to install CDO Kryptr on OpenXT).

• Extract archive to root folder of USB thumb drive.

#### Installation of CDO Kryptr

#### CDO Kryptr Linux host OS installation (for Windows installation see page 8)

Step-by-Step - installing CDO Kryptr on Linux:

1. **Install Linux OS** (Ubuntu, Centos, RedHat)

**Note:** When a fresh installation of Linux is made – remove all old partitions and boot to Linux at least once to verify that it is working as expected.

2. Install (EE software encryption layer) cdoksetup on the host OS

Get the cdoksetup installation package from the folder with the corresponding OS version:

- On Ubuntu (18.04, 20.04 or 22.04):
  - Install cdoksetup package on Ubuntu using: sudo dpkg -i <cdpsetup\_version.deb>.
  - Execute the command cdoksetup with root privilege typing the full path to the file, for instance: sudo /usr/local/bin/ cdoksetup. Select 'Y' on all questions (if there are any).
- CentOS (7.9 Linux or 8 Stream) and RedHat (8.4, 8.6, 9 and 9.1)
  - Install cdoksetup package on rpm using: sudo rpm -i <cdoksetupversion.rpm>).
  - Execute the command cdoksetup with root privilege typing the full path to the file, for instance: sudo /usr/local/bin/cdoksetup. Select 'Y' on all questions (if there are any).
- OpenXT a separate installer with integrated CDOK is needed.

#### 3. Install CDO Kryptr

Extract <cdo-krytpr-installer-*buildinfo*.zip> on a USB thumb drive. Install CDO Kryptr booting from the USB thumb drive on UEFI equipped computer with desired Linux installed on it. Here are the installation steps:

**Note:** If you have SED disk with CDO installed on it – the disk should be in unlocked state to install CDO Kryptr (i.e. logon to the CDO and boot to the CDO Kryptr installation USB thumb drive without shutting down the computer).

#### 3.1. Install and encrypt on one disk

a. To install CDO Kryptr boot from the CDO Kryptr installation USB thumb drive and execute:

"sh install-fde.sh -d /dev/sda -p Admin456" or

"sh install-fde.sh -d /dev/nvme0n1 -p Admin456"

The default username with administrator rights is "Administrator".

- b. After initial disk encryption (automatically performed during install) and CDO Kryptr activation are completed, reboot computer
- c. CDO Kryptr login screen should show
- d. Login with Administrator credentials

#### 3.2. Install and encrypt on multiple disks/partitions

- a. Boot from the CDO Kryptr installation USB thumb drive and check disk names (e.g. dev/sda has Linux OS, /dev/sdb is the second disk)
- b. If the second disk is not formatted, you can use FormatDev.sh to format it. Type for instance:

#### "sh FormatDev.sh -d /dev/sdb"

(if you want to create a new partition with ext4 file system on /dev/sdb using the whole space of the disk) or

```
"sh FormatDev.sh -d /dev/nvme1n1 -t xfs -s 20GB -l"
```

(if you want to create new LVM partition on /dev/nvme1n1) or

"sh FormatDev.sh -h" for more details

**Note 1:** Remember the path (after VolumePath=) printed at the end of the execution of the script to add it in the /etc/fstab file:

sh FormatDev.sh -d /dev/sdb -l

```
sudo lvmdevices --adddev /dev/sdb1
```

···

#### VolumePath=/dev/mapper/pba2-storage

**Note 2:** If the host OS is RedHat and the created partition is LVM, it is important to run in RedHat "**sudo lvmdevices --adddev PV\_NAME**" (*PV\_NAME* is /dev/sdb1 from the example above). Boot from the CDO Kryptr installation USB thumb drive to proceed with step c.

Note 3: Skip this step if the second disk is formatted.

c. If you want to automatically encrypt an additional partition:

Method 1 (using a script in CDO Kryptr console):

• Type the following command for instance:

#### "sh AddVolumeToFstab.sh -d /dev/sda –p /dev/sdb1 –m /media/mydrive2"

(where /dev/sda is the system disk with the host OS, /dev/sdb1 is partition to be encrypted and added to the /etc/fstab file, /media/mydrive2 is the mount point) or

#### "sh AddVolumeToFstab.sh –d /dev/sda2 –p /dev/mapper/pba2storage –m /media/mydrive2"

(where /dev/sda2 is host OS root partition, /dev/mapper/pba2-storage is LVM partition to be encrypted and added to the /etc/fstab file, /media/mydrive2 is the mount point)

Method 2 (edit the /etc/fstab file in the host OS):

For non-LVM partitions on Ubuntu:

• Get the filesystem UUID of the partitions you want to use e.g.

#### "blkid -s UUID -o value /dev/sdb1"

Suppose that the output is "1fa85e0a-1c90-4c11-a4a8-9918d453e24b"

• Open /etc/fstab file and add the following line in it.

#### "UUID=1fa85e0a-1c90-4c11-a4a8-9918d453e24b

#### /media/mydrive2 ext4 defaults 0 1"

(where /media/mydrive2 is the mount point, ext4 is the file system type) For all other partitions:

- Open /etc/fstab file and add the following line in it.
- "/dev/mapper/pba2-storage /media/mydrive2 ext4 defaults 0 1" (where /dev/mapper/pba2-storage is VolumePath; /media/mydrive2 is the mount point, ext4 is the file system type)

**Note:** Skip this step if you have added the partitions for encryption in the /etc/fstab.

- d. Execute b. and c. for every additional disk if you want to be automatically encrypted.
- e. Boot to host OS to verify if everything is ok and boot again from the CDO Kryptr installation USB.
- f. Use the standard command to install CDO Kryptr: "sh install-fde.sh -d /dev/sda -p Admin456"
- f. After disk encryption (automatically performed for the host OS partitions and partitions added in the fstab file during install) and CDO Kryptr activation are completed, reboot computer
- g. CDO Kryptr login screen should show
- h. Login with Administrator credentials

#### 4. Login to Linux (normal operation)

If you want to boot to Linux, just type the Administrator credentials and leave the checkbox for Management Console blank. After these steps click 'Login' and the computer should chain-boot to Linux.

**Note**: To collect CDO Kryptr install logs make sure that the CDO Kryptr installation USB thumb drive is inserted and please follow these steps:

- 1) After CDO Kryptr is installed (and if USB thumb drive is attached) logs are collected automatically to the USB thumb drive and a message is given about that.
- 2) If for any reason the auto-collection of logs fails, you can collect the installation logs manually by entering the command: sh collect-logs.sh
- 3) Wait for logs to be collected to the USB thumb drive (around 1 min)
- 4) Unplug USB thumb drive from computer where you are performing the install and insert it into a different computer where you can analyze or send logs for further analysis.
- 5) All collected logs are in the klcpba2env.tar.gz archive and should be visible under the KLC folder.

This should be performed right after installation (while still on installation console) because the logs are in the memory and the installation log will be lost on restart/shutdown.

When using CDO Kryptr, collect console/login logs by pressing **F8/Fn+F8** while the CDO Kryptr installation USB thumb drive is attached.

Please note that if you collect logs again (after collecting them earlier) previous logs will be archived in the KLC folder with a unique name containing the date of collection.

#### **CDO Kryptr for Windows Installation**

Step-by-step - Installing CDO Kryptr on Windows:

- 1. Install Windows 10/11,
  - a. Reboot and login to Windows as administrator
  - b. Install EE software encryption layer for Windows (see step 2 below)
- 2. CDOK\_setup.exe (EE software encryption layer) Installation Steps:
  - a. Run CDOK\_setup.exe and go through the installation wizard
  - b. Restart the computer
  - c. Now ready for CDO Kryptr installation

**Note**: Hibernation and Fast boot will be hidden/disabled temporarily from CDOK\_setup.exe until some drive is encrypted by CDO Krytpr installation.

#### 3. Install CDO Kryptr and encrypt the disk(s) (same as on Linux)

Extract <cdo-kryptr-installer-buildinfo.zip> onto a USB thumb drive. Install CDO Kryptr booting from the USB thumb drive on a UEFI equipped computer with Windows installed on it. Here are the installation steps:

a. Boot from the CDO Kryptr installation USB thumb drive and at the prompt execute:

#### "sh install-fde.sh -d /dev/sda -p Admin456" or

#### "sh install-fde.sh -d /dev/nvme0n1 -p Admin456"

The default username with administrator rights is "Administrator"

- b. After disk encryption (automatically performed during installation) and CDO Kryptr activation are completed, reboot computer. Note that all valid partitions (created and formatted in Windows) on GPT bootable drives found on the computer will be encrypted. There should be at least one NTFS partition on a given disk to be encrypted.
- c. CDO Kryptr login screen should now show
- d. Login with Administrator credentials

**Note**: To collect CDO Kryptr installation logs make sure that the CDO Kryptr installation USB thumb drive is inserted and please follow these steps:

- 1) After CDO Kryptr is installed (and if USB thumb drive is plugged) logs are collected automatically to the USB thumb drive, a message is given about that.
- 2) If for any reason the auto collection of logs fails, you can collect installation logs manually by entering the command: sh collect-logs.sh
- 3) Wait for logs to be collected to USB thumb drive (around 1 min)
- Unplug USB thumb drive from computer where you are performing the install and insert it into a different computer where you can analyze or send logs for further analysis.
- 5) All collected logs are in the klcpba2env.tar.gz archive and should be visible under the KLC folder.

This log collection procedure must be performed right after installation (while still on installation console) because the logs are in volatile (RAM) memory and the installation log will therefore be lost on restart/shutdown.

When using CDO Kryptr, collect console/login logs by pressing **F8/Fn+F8** while the CDO Kryptr installation USB thumb drive is attached.

Please note that if you collect logs again (after collecting them in an earlier install) previous logs will be archived in the KLC folder with a unique name containing the date of collection.

#### 4. Login to Windows (normal operation)

If you want to boot to Windows, just type Administrator credentials and leave the checkbox for Management Console blank. After these steps click 'Login' and computer should chain-boot to Windows.

## **CDO Kryptr installation mandatory options:**

-d <device name>: device (disk) on which CDO Kryptr is to be installed -p <password>: Password of default Administrator account to be created during install

## **CDO Kryptr installation optional parameters**

#### Install CDO Kryptr with a given license file:

If you have been provided a specific license file, please install CDO Kryptr and the license by executing the following command to install using the custom license file:

#### sh install-fde.sh -d <device name> -p <password> -lic <file name>

#### Install CDO Kryptr with Custom Legal Notice File:

If you have prepared the optional custom legal notice file (e.g. customFile on the USB thumb drive root, make sure to enter both filename and any extension, if extension is used, e.g. .json). Then please install CDO Kryptr by executing the following command:

#### sh install-fde.sh -d <device name> -p <password> -l customFile

#### Example content of custom/legal notice file:

## {"Disclaimer Data":"Your disclaimer text.", "Organization Name":"Your company name", "Support Number":"Your company "}

If you want to insert a new paragraph use \n\n in text between paragraphs.

#### Install CDO Kryptr using exported configuration file

- In some cases, you may want to duplicate the whole setup from one system to one or more additional systems. In such cases, you can export the complete installation with users and settings for import into a new computer.
- Once you have the exported configuration file (e.g. CDExportDB file on the USB thumb drive root), from the Settings Console of another CDO Kryptr installation, then you can import that configuration by executing the following command:

**Note**: The provided password should be the password of Administrator at the time of export configuration. Passphrase in all commands below is the passphrase used in security console when CDExportDB file was exported.

## sh install-fde.sh -d <device name> -p <password> -db CDExportDB -ps <Passphrase>

• If you want to replace a secondary disk that has gone bad with a new disk, you can use the following command to install CDO Kryptr to secure the new disk inplace and then bring it up seamlessly, use the following command:

#### sh install-fde.sh p <password> -dbp CDExportDB -ps <Passphrase>

This command is also useful if you need to install on a server with many disks and would like to make sure the disks are swappable.

#### Other options:

• In case recovery is to be disabled, you can use the "noexport" parameter to disable the options (disable the ability) to export configuration or backup the database. This parameter maps to the Recovery field (available to the Security Officer role only) in the Settings Configuration page.

#### sh install-fde.sh -d <device name> -p <password> -n noexport

• If you want to use TPM2.0 to additionally protect the CDO Kryptr database (adding an extra layer of security), you can use the "- t allow\_tpm" parameter:

#### sh install-fde.sh -d <device name> -p <password> -t allow\_tpm

## If you want to see all possible options supported by the CDO Kryptr installer, you can type:

sh install-fde.sh -h

#### If auto-collection of installation logs fails you can type (to manually collect logs):

sh collect-logs.sh

1. Wait for logs to be collected to the USB thumb drive (around 1 min)

- Unplug USB thumb drive from computer where you are performing the install and insert it into a different computer where you can analyze or send logs for further analysis.
- 3. All collected logs should be visible under the KLC folder.

This procedure must be performed right after installation (while still on installation console) because the logs are in volatile (RAM) memory and the installation log will therefore be lost on restart/shutdown.

When using the CDO Kryptr, collect console/login logs by pressing **F8/Fn+F8** while the CDO Kryptr installation USB thumb drive is attached. Please note that if you collect logs again (after collecting them at an earlier installation) previous logs will be archived in the KLC folder with a unique name containing the date of collection.

| Loading CipherDriveOne Kryptr. Please wait                                              |
|-----------------------------------------------------------------------------------------|
| Please press Enter to activate this console.                                            |
| /bin/sh: can't access tty; job control turned off                                       |
| / # sh install-fde.sh -d /dev/sda -p Admin456                                           |
| Installing CipherDriveOne Kryptr on /dev/sda                                            |
| /**************************************                                                 |
| CipherDriveOme Kryptr Installer version: 1.1.0, build: 8, time UTC:Sep 21 2023 12:05:55 |
| The Default License File 'EvaluationLicense_FDE' was found on a USB drive               |
| Signed PBA image file is copied                                                         |
| License File is copied from the USB.                                                    |
| Device Path : /dev/sda                                                                  |
| Resizing partition                                                                      |
| Creating partition: start = 1050624 end = 19789823 size = 18739200                      |
| Creating partition: start = 19789824                                                    |
| Encrypting partition: /dev/sda2                                                         |
| Progress: 8.7%, ETA 07m47s, 792 MiB written, speed 17.9 MiB/s                           |

#### Loading CipherDriveOne Kryptr. Please wait...

Please press Enter to activate this console. /bin/sh: can't access tty; job control turned off # sh install-fde.sh -d /dev/sda -p Admin456 Installing CipherDriveOne Kryptr on /dev/sda ... CipherDriveOne Kryptr Installer version: 1.1.0, build: 8, time UTC:Sep 21 2023 12:05:55 The Default License File 'EvaluationLicense\_FDE' was found on a USB drive Signed PBA image file is copied License File is copied from the USB. Device Path : /dev/sda Resizing partition ... Creating partition: start = 1050624 end = 19789823 size = 18739200 Creating partition: start = 19789824 end = 20838399 size = 1048576 Encrypting partition: /dev/sda2 Finished, time 08m34s, 8 GiB written, speed 17.8 MiB/s Jpdating initramfs. It may take several minutes ... PBA Activated Successfully. Logs are collected to /dev/sdb1 / #

#### Installation with Microsoft signed bootloader

For this method, if Secure Boot is on, and on booting with CDO Kryptr from USB thumb drive for the first time, the system will enroll the boot loader before it can boot to install CDO Kryptr. The following images describe the steps:

#### Steps for enrolling boot loader before CDO Kryptr installation:

When booting the system from the USB thumb drive, the firmware will display the screen and message below:

| Failed to start loader |  |
|------------------------|--|
|                        |  |
|                        |  |
| OK                     |  |
|                        |  |
|                        |  |

| Enroll Hash<br>Reboot to UEFI Menu<br>Reboot System<br>Exit |  |
|-------------------------------------------------------------|--|
|                                                             |  |
|                                                             |  |

| BOOT×64.<br>HashTool | EFI<br>Lefi |  |
|----------------------|-------------|--|
| Toader.              | EF 1        |  |
|                      |             |  |
|                      |             |  |
|                      |             |  |

Enroll the loader by following the step in the picture below (select Yes).

|   | into MOK databas |  |
|---|------------------|--|
|   |                  |  |
|   |                  |  |
| Į | No<br>Yes        |  |
|   |                  |  |
|   |                  |  |
|   |                  |  |

On successful enrollment, the screen below will be displayed. Exit and proceed further:

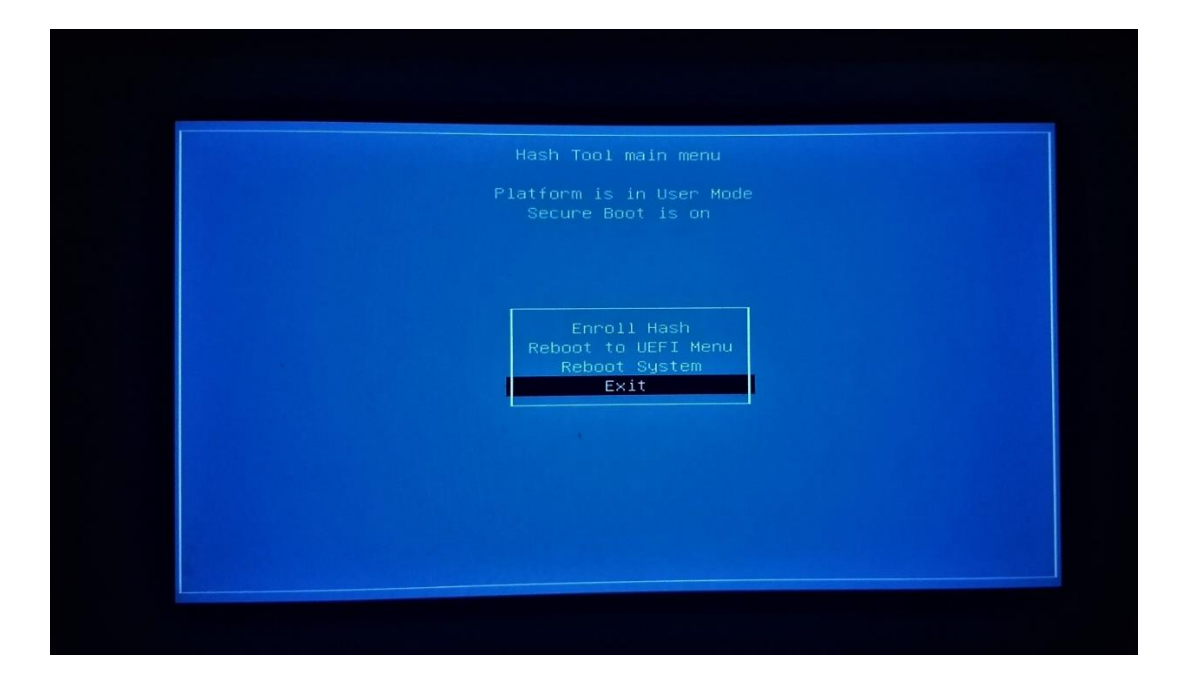

#### Steps for enrolling boot loader after CDO Kryptr installation:

After successful installation of CDO Kryptr, when booting from the hard-drive of the system, a similar procedure should be carried out one more time.

This time, after enrolling hash of loader.efi please select Enroll Hash (instead of Exit)...

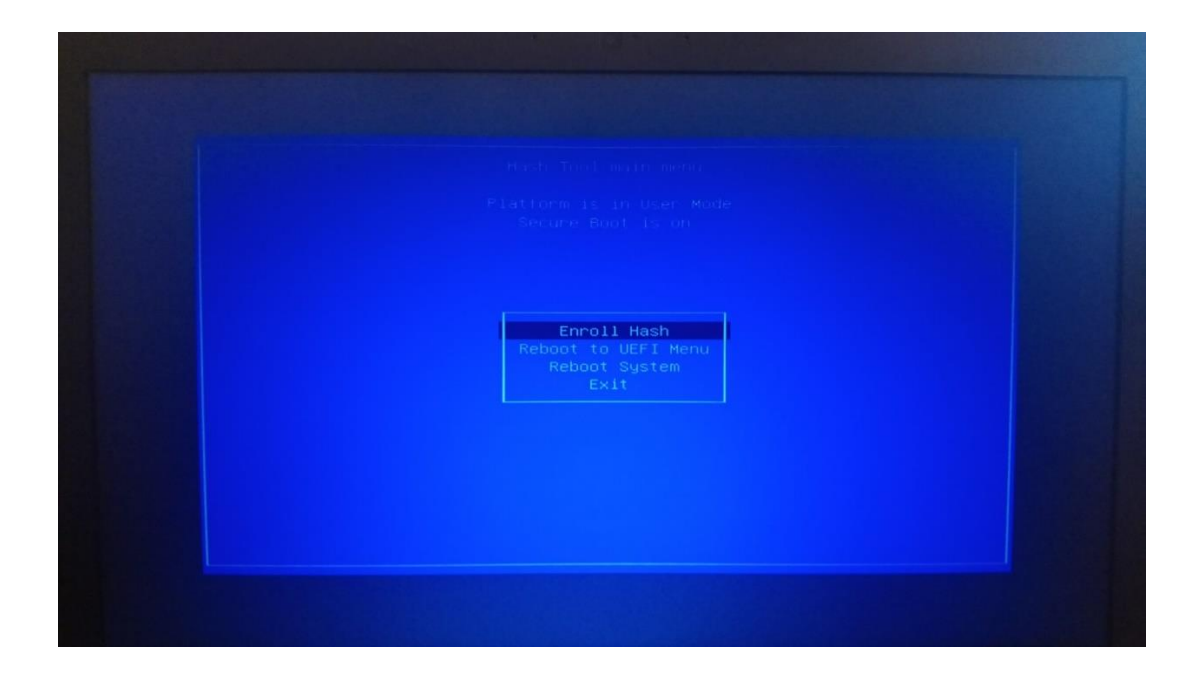

so that CDOKFilterIO.efi can be enrolled in the same manner:

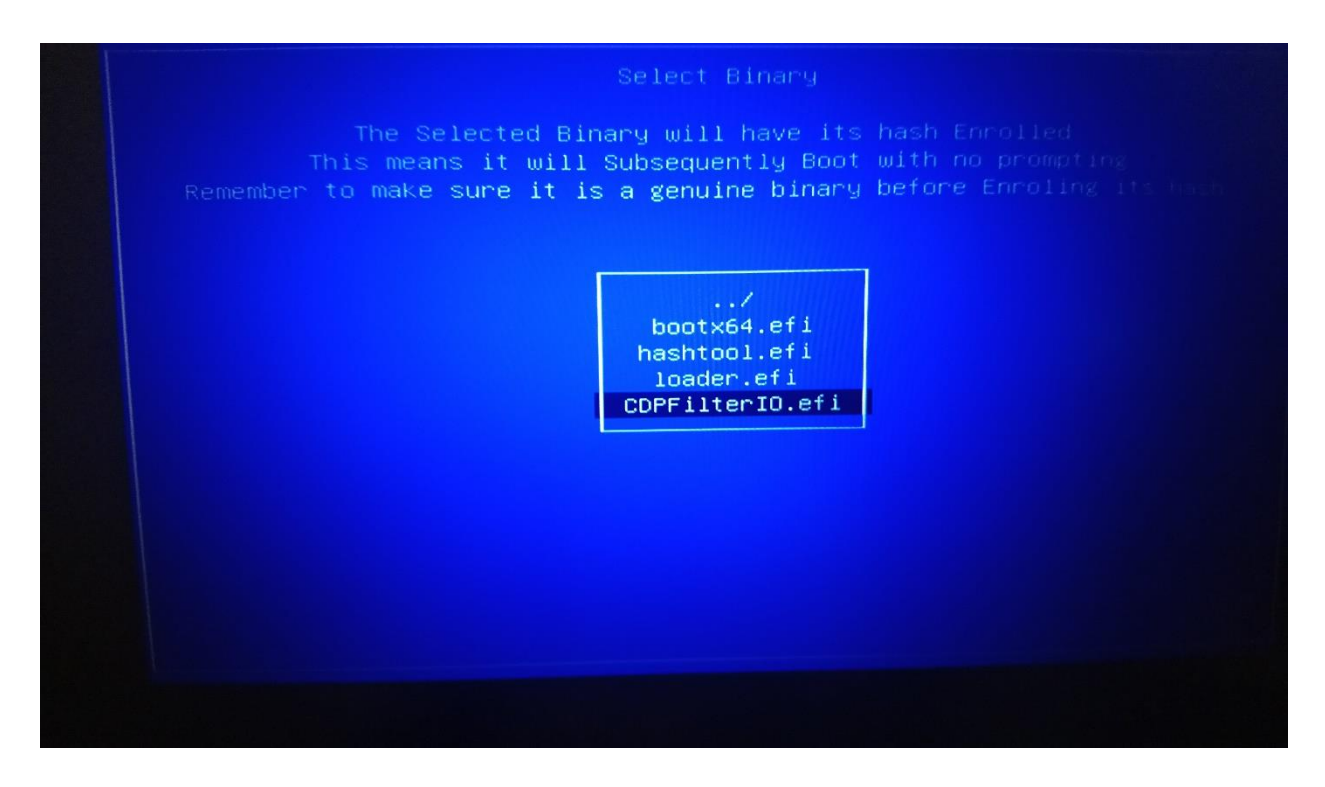

Subsequent to this, CDO Kryptr is setup to boot using Secure Boot and perform its operations securely (these setup screens will not be shown again).

#### Installation with custom signed binaries

The prerequisite for using this option is to manually clear the default Secure Boot keys. On most systems, the following is the procedure:

- Enter the BIOS setup screen by pressing F2 during startup.
- Go to Secure Boot -> Secure boot enable and choose 'Disabled'.
- Go to Secure Boot -> Expert Key Management.
- Enable Expert Key Management.
- Click on 'Delete All Keys' button
- Save and Exit BIOS.

Note: Before installing in custom mode please make sure PBA\_custom.img.gz file and SecurityTokenCustom file are copied to root of the USB thumb drive. Also, Secure Boot should be disabled in the BIOS right before installation in custom mode.

You can use the following command to install a custom signed bootloader:

#### sh install-fde.sh -d /dev/sda -p <password> -sb custom\_signed

In case the BIOS secure boot keys are not cleared, this command will not be successful and will return an error. However, despite the error, if you want to go ahead and install, you can use the following command:

#### sh install-fde.sh -d /dev/sda -p <password> -sbf custom\_signed

Note: If –sbf option is used, the installation should finish ignoring any error in Secure boot keys update (if there is any). However, secure boot could still not be successfully configured. Use this option only if BIOS secure boot keys were recently updated with CDO Kryptr keys.

After installation, shutdown the computer, enable Secure boot in BIOS and power back on.

#### Note:

If you want to restore default BIOS secure Boot Keys, here is the procedure:

- Enter the BIOS setup screen by pressing F2 during startup.
- Once the BIOS setup screen comes up, go to Secure Boot -> Expert Key Management.
- Enable Expert Key Management.
- Click on 'Reset All Keys' button.
- Save and Exit BIOS.

After uninstallation of CDO Kryptr and if Secure Boot remains enabled we need to reset the BIOS keys to boot into the host OS

## Configuration

After the computer is turned on again, the system will boot into CDO Kryptr, first displaying a splash-screen (Disclaimer):

### Disclaimer

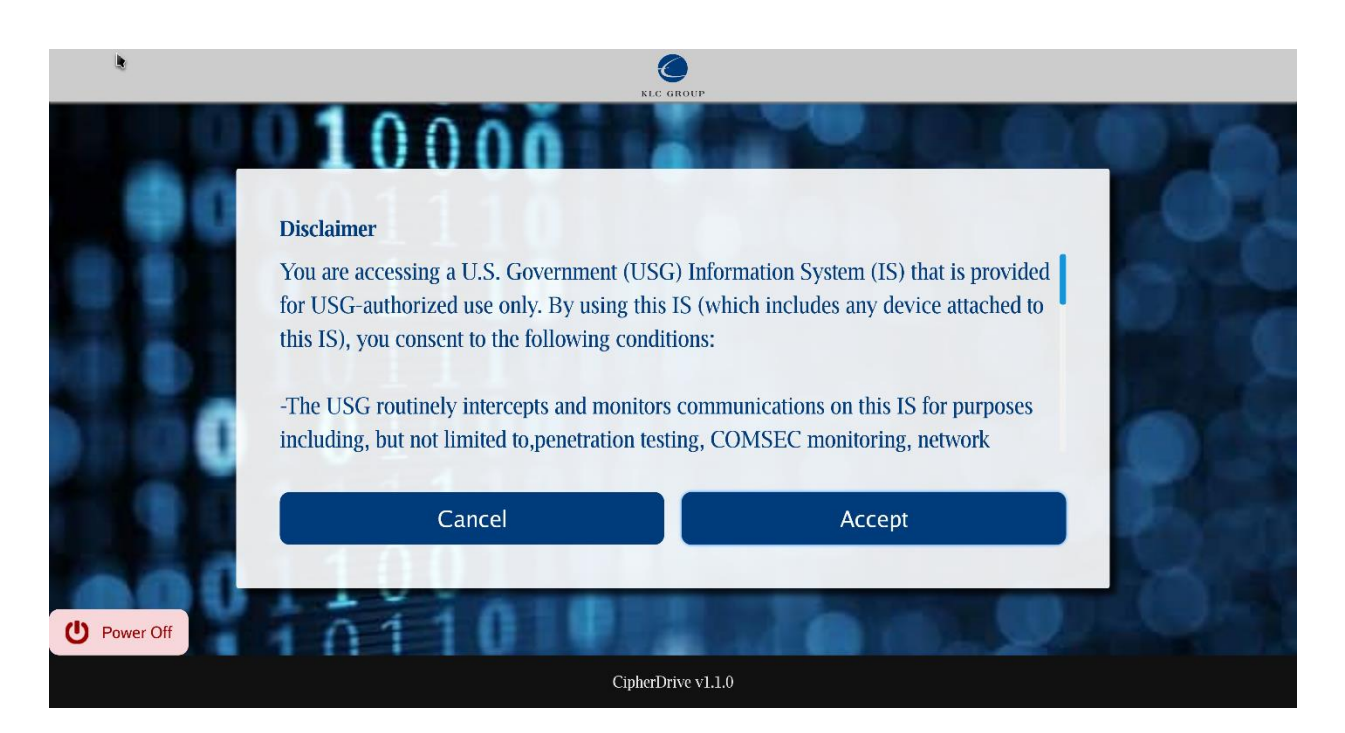

The disclaimer screen contains conditions of usage of CDO Kryptr. If you don't agree to them, click 'cancel' or "power off". If you accept them, click 'Accept" and CDO Kryptr Login screen will appear. You are now ready to configure the system.

| ENG ~                       | KLC GROU                                              | ЛР          | C                                                                                                    |
|-----------------------------|-------------------------------------------------------|-------------|----------------------------------------------------------------------------------------------------|
|                             | Pre-Boot Authenticat                                  | ion Login   |                                                                                                    |
|                             | 00                                                    |             |                                                                                                    |
| 00011                       | PASSWORD                                              | SMARTCARD   |                                                                                                    |
|                             | USERNAME                                              |             |                                                                                                    |
| 0 1 4 4                     | Administrator                                         |             | and the second second                                                                                           |
|                             | PASSWORD                                              |             |                                                                                                    |
| 1011                        | A                                                     | ۲           |                                                                                                    |
| 0 01                        | Login to Management Console     Self-enroll Smartcard | Remember me | 0.0                                                                                                    |
|                             | LOGIN                                                 |             | A DESCRIPTION OF THE OWNER OF THE OWNER OF THE OWNER OF THE OWNER OF THE OWNER OF THE OWNER OF THE OWNER OF THE |
| 01100                       | A DE                                                  |             | 0.04                                                                                                    |
| Power OI                    | 9/21/2023 10:25                                       | 5:01        | Product License Expiration Date: November 5 2023                                                                |
| Support Number: 123-456-789 |                                                       |             | CipherDriveOne Kryptr v1.1.0                                                                                    |

## **CDO Kryptr Password Login**

The only active account directly after installation is the default Administrator account, with the password that was setup during activation/installation.

Please enter the username and password and press enter or click "Login" button to logon (boot) to the host OS. If allowed (by policy), users can select to check-mark "Remember me" which will remember the latest used username between logons.

In case we want to logon as the user, Administrator (for the default administrator), in order to enter Management Console: please enter username "Administrator" and the admin password (as set during installation), checkmark the "Login to Management Console" option and press "Login" or just press enter.

Note: Clicking the 'Moon' icon in the upper right corner enables the dark theme for the CDO Kryptr login screen:

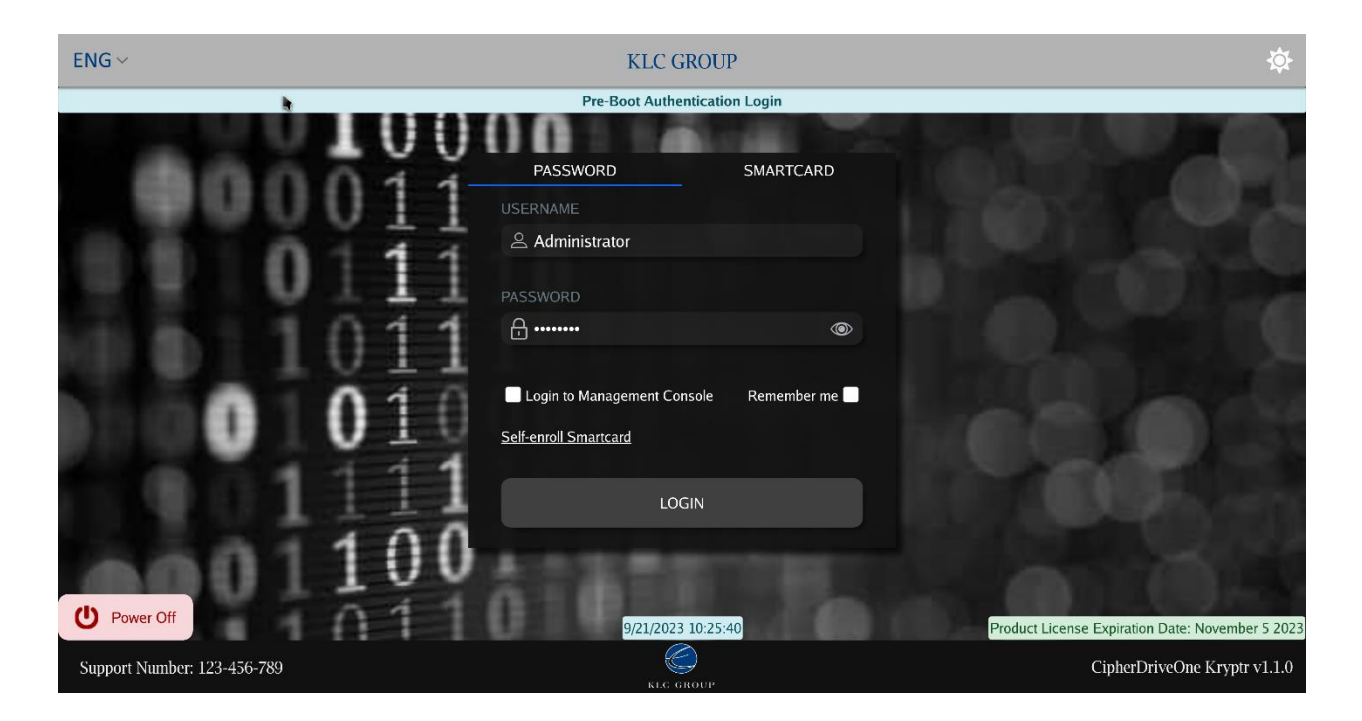

Clicking the 'Sun' icon restores the previous theme.

| ENG ~                       | KLC GROUP                                   | C                                                                                                    |
|-----------------------------|---------------------------------------------|----------------------------------------------------------------------------------------------------|
|                             | Pre-Boot Authentication Login               |                                                                                                    |
|                             |                                             |                                                                                                    |
|                             | Smart Card found.                           |                                                                                                    |
|                             | PASSWORD SMARTCARD                          |                                                                                                    |
|                             | READER                                      |                                                                                                    |
|                             | OMNIKEY AG CardMan 3121 01 00               |                                                                                                    |
| 104                         | SMART CARD USER                             |                                                                                                    |
|                             | scuser1@stoken-klc.com Digital Signature    | and the second second se |
| A 4                         | SC certifibate expiration date: May 12 2025 |                                                                                                    |
|                             | (A (B))                                     |                                                                                                    |
| 111                         | Login to Management Console                 |                                                                                                    |
| 110                         | LOGIN                                       |                                                                                                    |
|                             | 0                                           |                                                                                                    |
| Power Off                   | 9/21/2023 10:45:18                          | Product License Expiration Date: November 5 2023                                                                                                    |
| Support Number: 123-456-789 | KLC GROUP                                   | CipherDriveOne Kryptr v1.1.0                                                                                                    |

## **CDO Kryptr Smartcard login**

Note: Smartcard only is not part of the Common Criteria Evaluated Configuration

When logging in with smart card, please select SC reader and the user name from the dropdown (showing names from the installed certificates on the smart card), enter the PIN for the card and click "Login" button (or just press the "Enter" key). This will log into the Protected OS.

For Management Console access, please checkmark the "Login to Management Console" option before pressing "Login".

## **Multifactor Authentication (MFA)**

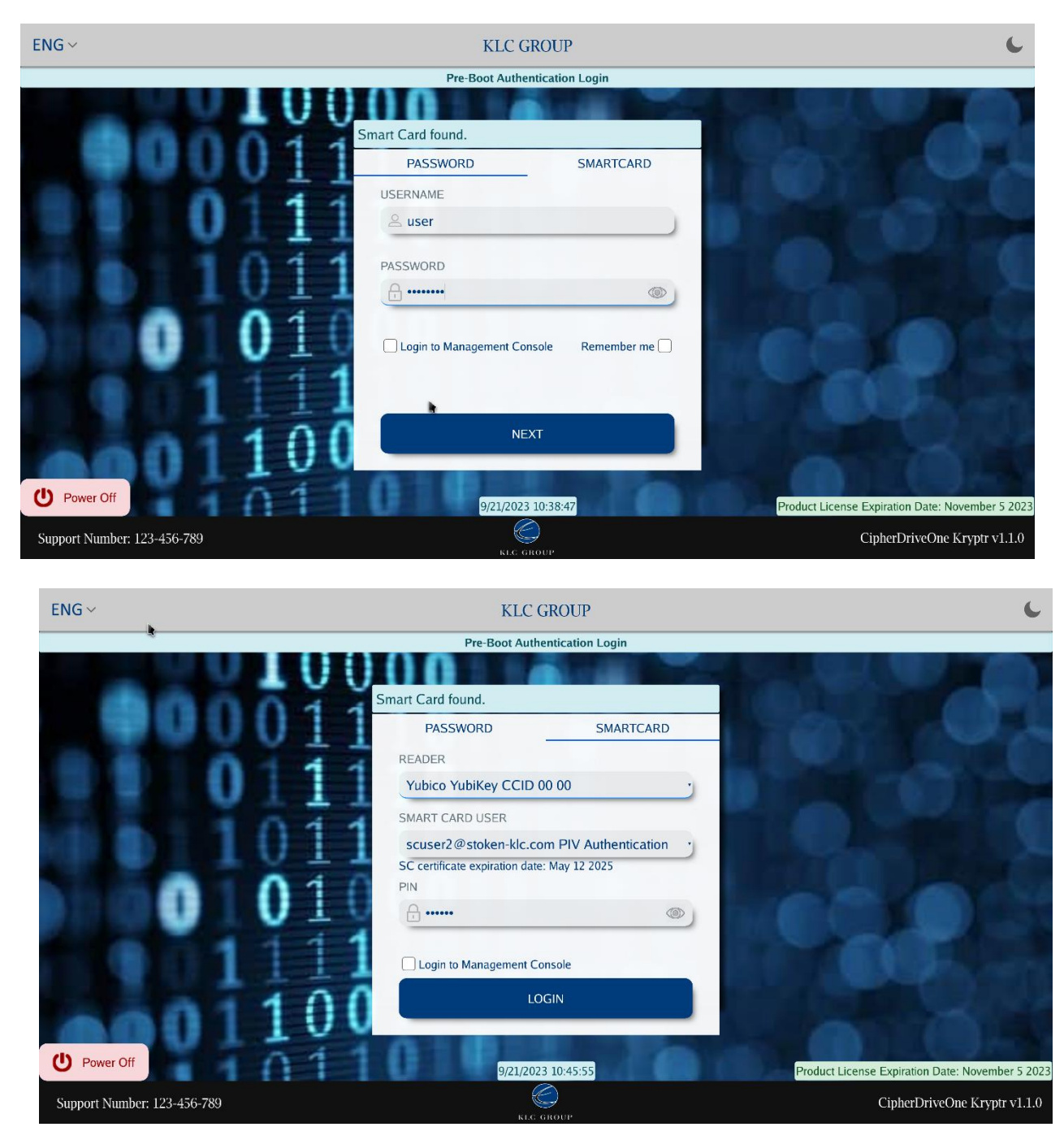

When Multi-Factor Authentication is enabled, both Password and smart card methods are required for login. In this case, the logon Password screen automatically shows the "Next" button. After entering the username and password, when the user clicks on the "Next' button, the screen will automatically switch to the SMART CARD tab and the

button text changes to "Login". The user can select the smart card reader and user and then enter the PIN. Click the "Login" button to log into the Protected OS. If you want to log into the Management Console, checkmark 'Login to Management Console' option as well before clicking the 'Login' button.

## **Enroll Smart Card**

| ENG ~                                                                                                    | KLC GROUP                                   | C.                                              |
|----------------------------------------------------------------------------------------------------|---------------------------------------------|-------------------------------------------------|
|                                                                                                    | Pre-Boot Authentication Login               |                                                 |
|                                                                                                    | Smart Card found.                           |                                                 |
|                                                                                                    | PASSWORD SMARTCARD                          |                                                 |
|                                                                                                    | USERNAME                                    |                                                 |
|                                                                                                    | 🚊 test                                      |                                                 |
| 101                                                                                                    | PASSWORD                                    |                                                 |
|                                                                                                    |                                             |                                                 |
|                                                                                                    | ☑ Login to Management Console Remember me □ |                                                 |
|                                                                                                    | Self-enroll Smartcard                       |                                                 |
| 00111                                                                                                    | LOGIN                                       |                                                 |
| U Power Off                                                                                                    | 9/21/2023 11:22:49                          | roduct License Expiration Date: November 5 2023 |
| Support Number: 123-456-789                                                                                                    |                                             | CipherDriveOne Kryptr v1.1.0                    |
|                                                                                                    | KL4 GROUP                                   |                                                 |
| ENC                                                                                                    |                                             | 4                                               |
| ENG ~                                                                                                    | KLC GROUP                                   | · ·                                             |
|                                                                                                    | Pre-Boot Authentication Login               |                                                 |
|                                                                                                    | Smart Card found                            |                                                 |
| u di la companya di la companya di l | PASSWORD SMARTCARD                          |                                                 |
|                                                                                                    | READER                                      |                                                 |
|                                                                                                    | OMNIKEY AG CardMan 3121 01 00               |                                                 |
| 101                                                                                                    | SMART CARD USER                             |                                                 |
|                                                                                                    | scuser1@stoken-klc.com Digital Signature    |                                                 |
|                                                                                                    | PIN                                         |                                                 |
|                                                                                                    |                                             |                                                 |
|                                                                                                    | Cogin to Management Console                 |                                                 |
| 000110                                                                                                    | LOGIN                                       |                                                 |
| Or Power Off                                                                                                    | 9/21/2023 11:24:49                          | roduct License Expiration Date: November 5 2023 |
| Support Number: 123-456-789                                                                                                    |                                             | CipherDriveOne Kryptr v1.1.0                    |

If a PW-only (password-only) user is successfully created, this user can be enrolled with SC (smart card) login method while on CDO Kryptr login screen:

- 1. Create a PW-only user.
- 2. Logout.
- 3. On the CDO Kryptr PW login screen, enter valid credentials (UN and PW).
- 4. Checkmark Login to Management Console and click 'Self-Enroll Smart Card'.
- 5. We are then taken to the SC login screen: here add valid SC info (SC reader, SC cert and SC PIN). (note: This combination of cert and PIN should not be used in another already created user.)
- 6. Click 'Login'.
- 7. On the Management Console (Users table) check that now PW-only user has an enrolled SC method as well and can be authenticated into MFA mode.

| KLC GROUP                                                                | k           |                                                                                                    |                                                                    |                                                                          |                                            |            |            |             |            |            | Ø Ad                         | lministrator $\sim$ |
|--------------------------------------------------------------------------|-------------|----------------------------------------------------------------------------------------------------|--------------------------------------------------------------------|--------------------------------------------------------------------------|--------------------------------------------|------------|------------|-------------|------------|------------|------------------------------|---------------------|
| Dashboard<br>User<br>Settings<br>Maintenance<br>Logs<br>Disk Information | •<br>•<br>• | <ul> <li>(8)</li> <li>(9)</li> <li>(9)</li> <li>(10)</li> <li>(10)</li></ul> | 0 Failed<br>Since Last Su<br>Latest Succ<br>09/21/202<br>0 Disk SM | Attempts<br>cccessful Login<br>essful Login<br>13 11:26:54<br>ART Errors | 10<br>9<br>8<br>7<br>6<br>5<br>4<br>3<br>2 |            |            | Fail        | ed Succi   | essful     |                              |                     |
| Trout                                                                    |             | Login Sun<br>Successful                                                                                                    | <b>nmary</b><br>Login                                              |                                                                          | 0                                          | 09/15/2023 | 09/16/2023 | 09/17/2023  | 09/18/2023 | 09/19/2023 | 09/20/2023                   | 09/21/2023          |
|                                                                          |             | Adı                                                                                                    | ninistrator                                                        | Last<br>09/21/20                                                         | t Login:<br>)23 11:2                       | 8:08       |            | Administrat | or         | 09         | Last Attemp<br>/21/2023 10:4 | ıt:<br>46:57        |
|                                                                          |             |                                                                                                    | user                                                               | Last<br>09/21/20                                                         | t Login:<br>)23 11:20                      | 6:54       |            |             |            |            |                              |                     |
|                                                                          |             | Adı                                                                                                    | ninistrator                                                        | Last<br>09/21/20                                                         | t Login:<br>023 11:20                      | 6:03       |            |             |            |            |                              |                     |
|                                                                          |             |                                                                                                    |                                                                    | Software Fu                                                              | ıll Disk I                                 | Encryption |            |             |            |            |                              |                     |

## Dashboard

The Dashboard gives the Administrator/User a quick overview of the system's security.

The dashboard screen shows the following events summary:

- Number of Failed (logon) Attempts since last Successful Login
- Latest (previously) Successful Login time and date (i.e. the logon before current logon)
- SMART Error count (disk errors reported by the disk if any)
- Graph displays the last 7 days of records of failed and successful login attempts

- Login Summary consists of latest successful and unsuccessful login attempts of distinct users
- Admin and Security officer can view the successful and failed attempts of all Users

### Users

To add a new user select "User" on the left navigation bar and then press "Add".

| KLC GROUP                |               |             |                     |                    | Administrator ~   |
|--------------------------|---------------|-------------|---------------------|--------------------|-------------------|
| Dashboard<br>User        | Add           |             | Syste               | Export<br>M Users  | Import            |
| <u>S</u> ettings         | Username      | Role        | Auth Type           | Email              |                   |
| Maintenance ×            | Administrator | Admin       | <u></u>             | admin@testmail.com | 🖉 UPDATE 🗓 DELETE |
| Logs<br>Disk Information | user          | LoginUser   | <u>**-</u> - 2      | user@mail.com      | 🖉 update 🗓 delete |
| <u>A</u> bout            | test          | LoginUser   | <u> </u>            | test@mail.com      | 🖉 update 🗊 delete |
|                          | help          | Helpdesk    | <u>**</u>           | help@mail.com      | 🖉 UPDATE 🗓 DELETE |
|                          |               |             |                     |                    |                   |
|                          |               |             |                     |                    |                   |
|                          |               |             |                     |                    |                   |
|                          |               |             |                     |                    |                   |
|                          |               |             |                     |                    |                   |
|                          |               |             |                     |                    |                   |
|                          |               |             |                     |                    |                   |
|                          |               | Software Fu | ıll Disk Encryption |                    |                   |

## Add a Password User

| Dashboard Add Add User () × t Import                                                                                      |
|----------------------------------------------------------------------------------------------------|
| User Username Ro PASSWORD SMART CARD                                                                                      |
| Logs   Disk Information   About     Login User     Login User     Login User     Login User     Login User     Login User |
| Safterer bill Dick Exercision                                                                                             |

A popup windows will be shown. Make sure the tab "PASSWORD" is underlined

1. Enter a unique Username of the user to be added.

Max 40 characters (Upper and Lowercase Latin letters along with their accent, diaeresis, etc. versions (with Unicodes 00C0-017F), Numbers and Special characters). The following special characters are allowed:

"\_", ".", "'", "@", "(", ")", "\", "/", "-"

2. Enter the initial password for the user.

From 8 to 128 characters (Upper and Lowercase Latin letters, Numbers and Special characters allowed. The following special characters are allowed:

"!", """, "#", "\$", "%", "&", "'", "(", ")", "\*", "+", ",", "-", ".", "/", ":", ";", "<", "=", ">", "?", "@", "[", "\", "]", "^", "\_", "`", "{", "|", "}", "~"

- 3. Re-enter the password to confirm.
- 4. Enter the user role.

See "Roles" section below.

5. Enter email address.

Currently used as user identifier

- 6. Press "Save" .
- 7. Observe user is added to list of system users.

#### Add a Smart Card User

| KLC GROUP             |                  |                               |                    | Administrato    | ər ~ |
|-----------------------|------------------|-------------------------------|--------------------|-----------------|------|
| Dashboard<br>User     | Add              | Add User                      | SMART CARD         | X t Import      |      |
| <u>S</u> ettings      | Username Ro      |                               |                    | - <u> </u>      |      |
| <u>M</u> aintenance ~ |                  | OMNIKEY AG CardMan 3          | 3121 01 00 *       |                 | TE   |
| L <u>og</u> s ~       | Administrator Ad | SELECT USER                   |                    | P OFDATE W DELE | II.  |
| Disk Information      |                  | scuser1@stoken-klc.com D      | igital Signature • |                 |      |
| <u></u>               |                  | PIN                           |                    |                 |      |
| <u>A</u> bout         |                  | *****                         |                    |                 |      |
|                       |                  | CONFIRM PIN                   | 1000000            |                 |      |
|                       |                  | 000000                        |                    |                 |      |
|                       |                  | USER ROLE                     |                    |                 |      |
|                       |                  | Login User                    |                    |                 |      |
|                       |                  | EMAIL<br>usor@mail.com        |                    |                 |      |
|                       |                  | user@man.com                  |                    |                 |      |
|                       |                  |                               |                    |                 |      |
|                       |                  | Sav                           | 7 <b>C</b>         |                 |      |
|                       |                  |                               |                    |                 |      |
|                       |                  |                               |                    |                 |      |
|                       |                  |                               |                    |                 |      |
|                       |                  | Software Full Disk Encryption |                    |                 |      |

Please also note that smart card-only administrators will have limited administration functionality as CDO Kryptr currently treats Password as the primary mechanism for configuration and administration tasks. A single factor smart card user is configurable only for Logon and viewing options such as Logs. In addition, it should also be noted that the proposed combinations for Common Criteria certification are 1) Password only and 2) Dual factor (Password and smart card).

To enter the SC either as a user or admin, make sure you have access to the card and the PIN for the card. Then select "User" on the left navigation bar and then press "Add". A popup windows will be shown. Make sure the tab "SMART CARD" is underlined/highlighted. Insert the smart card to be added into the reader.

- 1. Select SC reader (if there are more than one) on SC reader drop down menu
- 2. Select Username the user to be added from the username in SC certs from the drop down menu.

Must be selected from available usernames on SC.

- 3. Enter the PIN.
- 4. Re-enter the PIN.
- 5. Enter the user role.

See "Roles" section below (must be same role as for password setting).

6. Enter email address.

Currently used as user identifier.

- 7. Press "Save".
- 8. Observe user is added to system users list.

### Add a MFA (Multifactor Authentication) User

A MFA user is a user configured to use both enrollment methods (password and smart card). This provides more secure login into Host OS and to CDO Kryptr management console. Please find info how to create such user below:

#### 1<sup>st</sup> step: add/configure Password method to MFA user

| KLC GROUP                                                                                           |                                                                                                    |                                                                                                    |            | Administrator ~ |
|----------------------------------------------------------------------------------------------------|----------------------------------------------------------------------------------------------------|----------------------------------------------------------------------------------------------------|------------|-----------------|
| Dashboard       User       Settings       Maintenance       Logs       Disk Information       About | X Add Contract of the second second s | Add User<br>PASSWORD USERNAME USER PASSWORD CONFIRM PASSWORD USER ROLE Login User USER ROLE Lugin User Mall User@mail.com | SMART CARD | Import          |
|                                                                                                    |                                                                                                    | Software Full Disk Encryption                                                                                             |            |                 |

A popup windows will be shown. Make sure the tab "PASSWORD" is underlined

1. Enter a unique Username of the user to be added.

Max 40 characters (Upper and Lowercase Latin letters along with their accent, diaeresis, etc. versions (with Unicodes 00C0-017F), Numbers and Special characters). The following special characters are allowed:

```
"__", ".", "'", "@", "(", ")", "\", "/", "-"
```

2. Enter the initial password for the user.

From 8 to 128 characters (Upper and Lowercase Latin letters, Numbers and Special characters allowed. The following special characters are allowed:

 $\begin{array}{l} "!", """, "\#", "\$", "\%", "\&", """, "(", ")", "*", "+", ", ", "-", ".", "/", ":", ";", "<", "=", ">", "?", "@", "[", "\", "]", "^", "_", "`", "{", "|", "}", "~" \end{array}$ 

- 3. Re-enter the password to confirm.
- 4. Enter the user role.

See "Roles" section below.

5. Enter email address.

Currently used as user identifier

6. Click SC tab (do not click 'Save' yet) to proceed to 2<sup>nd</sup> step below

#### 2<sup>nd</sup> step: add/configure SC method to MFA user

| KLC GROUP                                        |                    |                                                                                         |     | Administrator ~   |
|--------------------------------------------------|--------------------|-----------------------------------------------------------------------------------------|-----|-------------------|
| Dashboard<br>User<br>Settings ~<br>Maintenance ~ | Add<br>Username Ro | Add User ①<br>PASSWORD SMART (<br>SELECT FREADER                                        | ×   | rt Import         |
| ⊥<br>L <u>og</u> s ✓<br>Disk Information         | Administrator Ad   | OMNIKEY AG CardMan 3121 01 00<br>SELECT USER<br>scuser1@stoken-klc.com Digital Signatur | e , | 🖉 UPDATE 🗊 DELETE |
|                                                  |                    | CONFIRM PIN<br><br>USER ROLE<br>I avin liser                                            | ©   |                   |
|                                                  |                    | EMAIL<br>user@mail.com                                                                  |     |                   |
|                                                  |                    | Save                                                                                    |     |                   |
|                                                  |                    | Software Full Disk Encryption                                                           |     |                   |

Click on SC tab after entering all info on PW tab as shown above. Make sure the tab "SMARTCARD" is underlined/highlighted. Insert the smart card to be added into the reader.

- 1. Select SC reader (if there are more than one) on SC reader drop down menu
- 2. Select Username the user to be added from the username in SC certs from the drop down menu.

Must be selected from available usernames on SC.

- 3. Enter the PIN.
- 4. Re-enter the PIN.
- 5. Enter the user role.

See "Roles" section below (must be same role as for password setting).

6. Enter email address.

Currently used as user identifier.

- 7. Press "Save".
- 8. Observe user is added to system users list.

## Update Password User

| KLC GROUP                                                          |                                                   |                      |                                                                                                    |            |   | Administrator ~                                                                  |
|--------------------------------------------------------------------|---------------------------------------------------|----------------------|----------------------------------------------------------------------------------------------------|------------|---|----------------------------------------------------------------------------------|
| <u>D</u> ashboard<br><u>U</u> ser                                  | Add                                               |                      | Update 💿                                                                                                    |            | × | Import                                                                           |
| Settings ×<br>Maintenance ×<br>Logs ×<br>Disk.Information<br>∆bout | Username<br>Administrator<br>user<br>test<br>help | Ro<br>Ad<br>Lo<br>He | PASSWORD<br>USERNAME<br>USER<br>PASSWORD<br>CONFIRM PASSWORD<br>USER ROLE<br>Login USER<br>EMAIL<br>USER @mail.com | SMART CARD |   | UPDATE (Î) DELETE<br>UPDATE (Î) DELETE<br>UPDATE (Î) DELETE<br>UPDATE (Î) DELETE |
|                                                                    |                                                   | Softw                | are Full Disk Encryption                                                                                           |            |   |                                                                                  |

After clicking Users tab you will see list of system users. To the right of a username of a user there is a 'Update' option. Click on it to bring up an Update user screen. Make sure

Password is underlined. For a Password user type, you can change all the fields except the Username. Only Admin and Security Officer role users can change the user role in the Update User screen. After updating the fields, click on the Save button.

1. Enter the password for the user.

From 8 to 128 characters (Upper, Lowercase, Numbers and Special characters allowed. The following special characters are allowed:

"!", """, "#", "\$", "%", "&", "", "(", ")", "\*", "+", ",", "-", ".", "/", ":", ";", "<", "=", ">", "?", "@", "[", "\", "]", "^", "\_", "`", "{", "{", "}, "<", "=",

2. Re-enter the password to confirm.

Reenter the same password.

3. Enter the user role.

See "Roles" section below. Only Admin and Secutity Officer roles can modify this field.

4. Enter email address.

Currently used as user identifier.

- 5. Press "Save".
- 6. User is updated.

## **Update Smart Card User**

| KLC GROUP                                                          |                                             |                               | Administrator ~                                                                                       |
|--------------------------------------------------------------------|---------------------------------------------|-------------------------------|----------------------------------------------------------------------------------------------------|
| Dashboard<br>User                                                  | Add                                         | Update                        | × t Import                                                                                            |
| Settings ✓<br>Maintenance ✓<br>Logs ✓<br>Disk Information<br>About | UsernameRcAdministratorAcuserLotestLohelpHe | PASSWORD SMART CARD           | . UPDATE È DELETE<br>. UPDATE È DELETE<br>. UPDATE È DELETE<br>. UPDATE È DELETE<br>. UPDATE È DELETE |
|                                                                    |                                             | Software Full Disk Encryption | _                                                                                                    |

Click on the SMART CARD tab on the Update user screen to edit the smart card related fields. All the fields including smart card user are modifiable. After updating the fields, click on the Save button to commit the changes.

- 1. Select SC reader (if there are more than one) on SC reader drop down menu
- 2. Select Username the user account to be modified/updated from the username in SC certs from the drop down menu.

Must be selected from available usernames on SC.

- 3. Enter the PIN.
- 4. Re-enter the PIN.
- 5. Enter the user role.

See "Roles" section below (Administrator and Security Officers only can modify this field.

6. Enter email address.

Currently used as user identifier

- 7. Press "Save".
- 8. User is updated.

## **Update MFA User (Remove Authentication Method)**

An MFA (Multi-Factor Authentication) user is required to use both login methods (password and smart card). (Please see Enable 2-factor authentication on settings configuration page).

For example, in the image below you can see we have added MFA users named 'user and 'test' (in auth type column there are 2 icons for these users).

| KLC GROUP                |               |             |                       |                    | Administrator ~   |
|--------------------------|---------------|-------------|-----------------------|--------------------|-------------------|
| Dashboard<br>User        | Add           |             | Syste                 | Export<br>m Users  | Import            |
| <u>S</u> ettings         | Username      | Role        | Auth Type             | Email              |                   |
| <u>Maintenance</u>       | Administrator | Admin       | <u></u>               | admin@testmail.com | 🖉 UPDATE 🗓 DELETE |
| Logs<br>Disk Information | user          | LoginUser   | <u>**-</u> • <u>R</u> | user@mail.com      | 🖉 UPDATE 🔟 DELETE |
| <u>A</u> bout            | test          | LoginUser   | <u>**-</u> - <u>R</u> | test@mail.com      | 🖉 UPDATE 🗊 DELETE |
|                          | help          | Helpdesk    | ±±                    | help@mail.com      | 🖉 UPDATE 🗓 DELETE |
|                          |               |             |                       |                    |                   |
|                          |               |             |                       |                    |                   |
|                          |               |             |                       |                    |                   |
|                          |               |             |                       |                    |                   |
|                          |               |             |                       |                    |                   |
|                          |               |             |                       |                    |                   |
|                          |               |             |                       |                    |                   |
|                          |               | Software Fi | ull Disk Encryption   |                    |                   |

Now, suppose we need/want to remove an authentication method...

## **Remove Smart Card Method**

Your update user screens should look similar to this (click 'Update' next to 'user' user):

| KLC GROUP                                                                                                    |                                                                                                    |                                                                                                    | Administrator ~   |
|----------------------------------------------------------------------------------------------------|----------------------------------------------------------------------------------------------------|----------------------------------------------------------------------------------------------------|-------------------|
| Dashboard         User         Settings       ~         Maintenance       ~         Logs       ~         Disk Information       ~         About       ~ | Add       Username     Rd       Administrator     Add       user     Lo       test     Lo       help     He | Update<br>PASSWORD SMART CARD<br>USER<br>PASSWORD<br>CONFIRM PASSWORD<br>USER ROL<br>Login User<br>Mail<br>user@mail.com | X<br>1 Import     |
|                                                                                                    |                                                                                                    |                                                                                                    |                   |
|                                                                                                    |                                                                                                    | Software Full Disk Encryption                                                                                            |                   |
| KLC GROUP                                                                                                    |                                                                                                    |                                                                                                    | 🕑 Administrator ~ |
| Dashboard         User         Settings       ~         Maintenance       ~         Logs       ~         Disk Information                               | Add Ro<br>Username Ro<br>Administrator Ad<br>user Lo<br>test Lo<br>help He                                  | Update  PASSWORD SMART CARD SELECT READER None PIN CONFIRM PIN                                                           | X I Import        |

In short, we need to remove all information on the SMART CARD tab. It is important to set Select SC reader to None and leave PIN (and confirm PIN) to blank (no PIN)). After this go to the PASSWORD tab, fill in all information and select 'Save'.

Login User

user@mail.com

Software Full Disk Encryption

k

The following figure shows the result after following the process (no smart card icon on Authentication Type of user 'user'):

| KLC GROUP                 |               |             |                                                                                                    |                    | Administrator ~   |
|---------------------------|---------------|-------------|----------------------------------------------------------------------------------------------------|--------------------|-------------------|
| <u>D</u> ashboard<br>User | Add           |             | Contour I                                                                                                    | Export             | Import            |
| <u>S</u> ettings          | Leornamo      | Polo        | System U                                                                                                    | JSERS<br>Email     |                   |
| Maintenance ×             | Administrator | Admin       | عند المعند المعند المعند المعند المعند المعند المعند المعند المعند المعند المعند المعند المعند المعند المعند ال | admin@testmail.com | 🖉 UPDATE 🗊 DELETE |
| Disk Information          | user          | LoginUser   | ±±                                                                                                    | user@mail.com      | 🖉 update 🗓 delete |
| <u>A</u> bout             | test          | LoginUser   | **- ·• <u>R</u>                                                                                                 | test@mail.com      | 🖉 update 🗊 delete |
|                           | help          | Helpdesk    | 2±                                                                                                    | help@mail.com      | 🖉 UPDATE 🗓 DELETE |
|                           |               |             | b.                                                                                                    |                    |                   |
|                           |               |             |                                                                                                    |                    |                   |
|                           |               |             |                                                                                                    |                    |                   |
|                           |               |             |                                                                                                    |                    |                   |
|                           |               |             |                                                                                                    |                    |                   |
|                           |               |             |                                                                                                    |                    |                   |
|                           |               |             |                                                                                                    |                    |                   |
|                           |               | Software Fu | ll Disk Encryption                                                                                              |                    |                   |

## **Remove Password Method**

Note: Smart card-only is not part of the Common Criteria Evaluated Configuration

Your update user screens should be similar to this (click "Update' next to 'user' user):
|                                   |               |      |                               |                    |   | Administrator ~    |
|-----------------------------------|---------------|------|-------------------------------|--------------------|---|--------------------|
| <u>D</u> ashboard<br><u>U</u> ser | Add           |      | Update 💿                      | SMADT CADD         | × | Import             |
| <u>S</u> ettings ~                | Username      | Ro   | PASSWORD                      | SMART CARD         |   |                    |
| <u>M</u> aintenance ~             | Administrator | Ad   | user                          |                    |   | 🖉 UPDATE 面 DELETE  |
| L <u>og</u> s ~                   |               | 7 10 | PASSWORD                      |                    |   | Runnum bit per ere |
| Disk <u>I</u> nformation          | user          | Lo   |                               | ٢                  |   | Ø UPDATE 🛄 DELETE  |
| <u>A</u> bout                     | test          | Lo   | CONFIRM PASSWORD              | (D)                |   | 🖉 UPDATE 🗊 DELETE  |
|                                   | help          | He   | USER ROLE                     |                    |   | 🖉 UPDATE 🗓 DELETE  |
|                                   |               |      | Login User                    |                    |   |                    |
|                                   |               |      | EMAIL                         |                    |   |                    |
|                                   |               |      | user@mail.com                 |                    |   |                    |
|                                   |               |      |                               |                    |   |                    |
|                                   |               |      | Sav                           | /e                 |   |                    |
|                                   |               |      |                               |                    |   |                    |
|                                   |               |      |                               |                    |   |                    |
|                                   |               |      |                               |                    |   |                    |
|                                   |               |      |                               |                    |   |                    |
|                                   |               |      |                               |                    |   |                    |
|                                   |               |      | Software Full Disk Encryption |                    |   |                    |
|                                   |               |      |                               |                    |   |                    |
|                                   |               |      |                               |                    |   |                    |
| KLC GROUP                         |               |      |                               |                    |   | 🛛 Administrator 🗸  |
|                                   | X             |      |                               |                    | 1 |                    |
| <u>D</u> ashboard                 | Add           |      | Undate 🗊                      |                    | × | Import             |
| <u>U</u> ser                      |               |      | Opunic 🔤                      |                    |   |                    |
| <u>S</u> ettings ~                | Heamama       | Pe   | PASSWORD                      | SMART CARD         |   |                    |
| Maintenance ~                     | Osername      | K    | SELECT READER                 | 2121.01.00         |   |                    |
| L <u>og</u> s ~                   | Administrator | Ad   | SELECT USER                   | 5121 01 00 *       |   | 🖉 UPDATE 🔟 DELETE  |
| Disk Information                  | user          | Lo   | scuser1@stoken-klc.com D      | igital Signature 🔹 |   | 🖉 UPDATE 🗓 DELETE  |

| test | In  | PIN                          |   | 🖉 UPDATE 🔟 DELETE |
|------|-----|------------------------------|---|-------------------|
| (CO) | 1.0 |                              | 0 |                   |
| help | He  | CONFIRM PIN                  |   | 🖉 UPDATE 🔟 DELETE |
|      |     | *****                        | 0 |                   |
|      |     | USER RULE                    |   |                   |
|      |     | Login User                   |   |                   |
|      |     | EMAIL                        |   |                   |
|      |     | user@mail.com                |   |                   |
|      |     |                              |   |                   |
|      |     |                              |   |                   |
|      |     | Save                         |   |                   |
|      |     |                              |   |                   |
|      |     |                              |   |                   |
|      |     |                              |   |                   |
|      |     |                              |   |                   |
|      | C - | Annual Dall Dials Descention |   |                   |
|      | SC  | ntware run Disk Encryption   |   |                   |

In this case, all information on the SMART CARD tab should be filled, and password/confirm password fields should be left blank on the PASSWORD tab. Click 'Save' on the SMART CARD tab to save the settings.

#### Here is the result:

| KLC GROUP         |                        |             |                                                                                           |                    | Administrator ~   |
|-------------------|------------------------|-------------|-------------------------------------------------------------------------------------------|--------------------|-------------------|
| Dashboard<br>User | Add                    |             | System U                                                                                  | Export             | Import            |
| <u>S</u> ettings  | Username               | Role        | Auth Type                                                                                 | Email              |                   |
| Maintenance       | Administrator          | Admin       | <u>**-</u>                                                                                | admin@testmail.com | 🖉 UPDATE 🗓 DELETE |
| Disk Information  | scuser1@stoken-klc.com | LoginUser   | <u>A</u>                                                                                  | user@mail.com      | 🖉 UPDATE 🗓 DELETE |
| About             | test                   | LoginUser   | <u>≛≛_</u> - <b>∩</b> <u>₽</u>                                                            | test@mail.com      | 🖉 UPDATE 🗊 DELETE |
|                   | help                   | Helpdesk    | <u> </u> <u> </u> <u> </u> <u> </u> <u> </u> <u> </u> <u> </u> <u> </u> <u> </u> <u> </u> | help@mail.com      | 🖉 UPDATE 🗓 DELETE |
|                   |                        |             |                                                                                           |                    |                   |
|                   |                        |             |                                                                                           |                    |                   |
|                   |                        |             |                                                                                           |                    |                   |
|                   |                        |             |                                                                                           |                    |                   |
|                   |                        |             |                                                                                           |                    |                   |
|                   |                        |             |                                                                                           |                    |                   |
|                   |                        |             |                                                                                           | •                  |                   |
|                   |                        |             |                                                                                           |                    |                   |
|                   |                        | Software Fu | Ill Disk Encryption                                                                       |                    |                   |

Please note that 'user' is now named after smart cards certificate used (scuser1@stoken-klc.com) because PW method is removed. There is no PW icon on Authentication Type.

### **User Roles**

| Assign Role 🔹    |
|------------------|
| Admin            |
| Login User       |
| Security Officer |
| Help desk        |

Admin: Enables administration of users and features, except for deleting logs and control to Recovery options.

**Security Officer:** This role allows the user to delete logs, to update/delete users (but not add/import them). It also allows control to Recovery options (to enable/disable backup database and export configuration and users). Based on setting (controlled by Administrator role), the Security Officer can be allowed or denied rights to login into host OS.

**Login User:** This role allows login to the system and console access for the user. **Help Desk:** This role allows editing passwords for other login and help desk users only. The Help desk user role also participates in user-forgot-password recovery assistance and to allow for updating a smart card for a user. Help desk users do not have rights to login into host OS.

## **Delete User**

| KLC GROUP         |                        |                                   |                      |        | Administrator ~   |
|-------------------|------------------------|-----------------------------------|----------------------|--------|-------------------|
| <u>D</u> ashboard | Add                    |                                   |                      | Export | Import            |
| <u>U</u> ser      |                        | Svetor                            | Heare                |        |                   |
| <u>S</u> ettings  | Username               | Ro Delete!                        |                      | ×      |                   |
| Maintenance ×     | Administrator          | Ad                                |                      |        | 🖉 UPDATE 面 DELETE |
| Disk Information  | scuser1@stoken-klc.com | Lo Are you sure you want to Delet | e User <b>test</b> ? |        | 🖉 UPDATE 🗑 DELETE |
| <u>A</u> bout     | test                   | Lo                                |                      |        | 🖉 UPDATE 🗊 DELETE |
|                   | help                   | Не                                | •                    |        | 🖉 update 🗊 delete |
|                   |                        | Yes                               | No                   |        |                   |
|                   |                        |                                   |                      |        |                   |
|                   |                        |                                   |                      |        |                   |
|                   |                        |                                   |                      |        |                   |
|                   |                        |                                   |                      |        |                   |
|                   |                        |                                   |                      |        |                   |
|                   |                        |                                   |                      |        |                   |
|                   |                        |                                   |                      |        |                   |
|                   |                        | Software Full Disk Encryption     |                      |        |                   |

Clicking the User tab displays the list of system users. To the right of a username of a user there is a 'Delete' option. Click on it to bring up the Delete user popup window . Select 'Yes' (to delete) or 'No' (to just exit without deletion).

### **Import Users**

"Import users" is a rapid way of adding a group of users to a number of not network connected systems without having to manually add them one by one on each system (using a user import file).

To import users, see example below:

With User tab selected click Import Users button to add a list of users to CDO Kryptr all at once.

- 1. In the Import Users screen, in the device name field select Device Name (from the dropdown) to find the USB thumb drive or external hard drive containing the file.
- 2. Select the users list/database file name from "File Location/ Choose file'
- 3. Click on the "Import Users" button.

| KLC GROUP                                                                                                    |                                                         |                                                                                                    |                              |        | Administrator ~                                                                                        |
|----------------------------------------------------------------------------------------------------|---------------------------------------------------------|----------------------------------------------------------------------------------------------------|------------------------------|--------|----------------------------------------------------------------------------------------------------|
| KLC-GROUP         Dashboard         User         Settings       ~         Maintenance       ~         Logs       ~         Disk Information       ~         About       ~ | X Add Username Administrator scuser1@stoken-k test help | Syster<br>Import Users<br>DEVICE NAME<br>sdb1<br>FILE LOCATION:<br>Choose File Import Json.json<br>Import Users | n Users<br>× 1ail.<br>m<br>m | Export | Administrator ~ Import UPDATE © DELETE UPDATE © DELETE UPDATE © DELETE UPDATE © DELETE UPDATE © DELETE |
|                                                                                                    |                                                         | Software Full Disk Encryption                                                                                   |                              |        |                                                                                                    |

You can select which users contained in the import file to be added:

| KLC GROUP                                |                  |          |                   |                 |                  |        | 0 | Administrator $\sim$ |
|------------------------------------------|------------------|----------|-------------------|-----------------|------------------|--------|---|----------------------|
| <u>D</u> ashboard                        | Add              |          |                   |                 |                  | Export |   | Import               |
| <u>U</u> ser                             |                  |          |                   | System          | Users            |        |   |                      |
| <u>S</u> ettings                         | Username         | -        |                   | •               | 55 U             |        |   |                      |
| <u>M</u> aintenance ~<br>L <u>og</u> s ~ | Administrator    |          |                   | Users to I      | Import           |        | × | PDATE 🗊 DELETE       |
| Disk Information                         | scuser1@stoken-k | Username |                   | Role            | Email            |        |   | PDATE 🗓 DELETE       |
| <u>A</u> bout                            | test             | 🐱 user15 |                   | Admin           | user15@gmail.com |        |   | PDATE 🗊 DELETE       |
|                                          | help             | 🗆 user16 |                   | Admin           | user16@gmail.com |        |   | PDATE 🗓 DELETE       |
|                                          |                  | ✓ user17 |                   | LoginUser       | user17@gmail.com |        |   |                      |
|                                          |                  | ✓ user18 |                   | Admin           | user18@gmail.com |        |   |                      |
|                                          |                  | user19   |                   | SecurityOfficer | user19@gmail.com |        |   |                      |
|                                          |                  | ✓ user20 |                   | Admin           | user20@gmail.com |        |   |                      |
|                                          |                  | ✓ user21 |                   | LoginUser       | user21@gmail.com |        |   |                      |
|                                          |                  |          | Deselect All      |                 | Do               | ne     |   |                      |
|                                          |                  |          |                   |                 |                  |        | _ |                      |
|                                          |                  |          |                   |                 |                  |        |   |                      |
|                                          |                  |          | Software Full Dis | k Encryption    |                  |        |   |                      |

An import file is to be a JSON formatted text file. The contents of a sample import file is shown below. The sample JSON import file may be edited and copied to a USB thumb drive for selection from the Import Users dialog and thus importing specified users. "{'Data':[ { 'UserName': 'Bob', 'Role': 'Admin', 'Email': 'bob@test.com' }, { 'UserName': 'Alice', 'Role': 'LoginUser', 'Email': 'alice@test.com' }, { 'UserName': 'Hobbs', 'Role': 'SecurityOfficer', 'Email': 'hobbs@test.com' }, { 'UserName': 'Steve', 'Role': 'Helpdesk', 'Email': 'steve@test.com' }]}"

| KLC GROUP                                            |                                                         |                                       |                                                                                                   | Administrator ~                                                          |
|------------------------------------------------------|---------------------------------------------------------|---------------------------------------|---------------------------------------------------------------------------------------------------|--------------------------------------------------------------------------|
| <u>D</u> ashboard<br><u>U</u> ser                    | Add                                                     |                                       | Imported Users                                                                                    | t Import                                                                 |
| <u>S</u> ettings                                     | Username                                                | RoUsername                            | Password                                                                                          |                                                                          |
| Maintenance ←<br>Logs ←<br>Disk Information<br>About | Administrator<br>scuser1@stoken-klc.com<br>test<br>help | Ad user15<br>Lo<br>Lo<br>He<br>User20 | ,)LoXrM1P*\$@         6V,8.ar0G@%,         Eb)V&c-n19#F         VGx3gH1EK5s6         k1XAdO#7IN(x | UPDATE È DELETE<br>UPDATE È DELETE<br>UPDATE È DELETE<br>UPDATE È DELETE |
|                                                      |                                                         | Software Full Disk L                  | Encryption                                                                                        |                                                                          |

Another way of adding users is to fully configure a 'template' system with a set of users with their valid credentials and then exporting an encrypted copy of the database that can then be imported in other computers. See Export Configuration section.

### **Export Users**

If you wish, you can export users – which means they will be output and stored in a JSON formatted file like the one used for importing users. In that way users can be imported on the same or other system. You can select which users to include in export file. The user passwords will naturally not be exported to the .json file. Instead, there will be a default PW that can be set during export and users will be required to change the PW at first logon.

| KLC GROUP                            |   |                  |        |                        |           |                    | Ø | Administrator ~ |
|--------------------------------------|---|------------------|--------|------------------------|-----------|--------------------|---|-----------------|
| <u>D</u> ashboard                    | × | Add              |        |                        |           | Export             |   | Import          |
| <u>U</u> ser                         | _ |                  |        |                        | System    | Users              |   |                 |
|                                      | ~ | Username         |        |                        | •         |                    |   |                 |
| <u>M</u> aintenance<br>L <u>og</u> s | ~ | Administrator    |        |                        | Users to  | Export             | × | PDATE 🗊 DELETE  |
| Disk <u>I</u> nformation             |   | scuser1@stoken-k | User   | name                   | Role      | Email              |   | 2DATE 🛈 DELETE  |
|                                      |   | test             |        | Administrator          | Admin     | admin@testmail.com |   | 2DATE 🗊 DELETE  |
|                                      |   | help             | 0      | scuser1@stoken-klc.com | LoginUser | user@mail.com      |   | 2DATE 🗑 DELETE  |
|                                      |   | user15           |        | test                   | LoginUser | test@mail.com      |   | PDATE 🗊 DELETE  |
|                                      |   | user17           |        | help                   | Helpdesk  | help@mail.com      |   | PDATE 🗑 DELETE  |
|                                      |   | user18           | $\Box$ | user15                 | Admin     | user15@gmail.com   |   | PDATE 🗊 DELETE  |
|                                      |   | user20           | $\Box$ | user17                 | LoginUser | user17@gmail.com   |   | PDATE 🗊 DELETE  |
|                                      |   | user21           | 0      | user18                 | Admin     | user18@gmail.com   |   | PDATE 🔟 DELETE  |
|                                      |   |                  | $\Box$ | user20                 | Admin     | user20@gmail.com   |   |                 |
|                                      |   |                  |        | user21                 | LoginUser | user21@gmail.com   |   |                 |
|                                      |   |                  |        | Select All             |           | Done               |   |                 |
|                                      |   |                  |        |                        |           |                    |   |                 |

| KLC GROUP             |                  |                    |                      |           |          | Administrator ~   |
|-----------------------|------------------|--------------------|----------------------|-----------|----------|-------------------|
| <u>D</u> ashboard     | Add              |                    |                      |           | Export   | Import            |
| <u>U</u> ser          |                  |                    | Syste                | em Users  |          |                   |
| <u>S</u> ettings ~    | Username         |                    |                      |           | 1        |                   |
| <u>M</u> aintenance × | Administrator    | Export Users       |                      | ×         | nail.com | 🖉 UPDATE 🗊 DELETE |
| Disk Information      | scuser1@stoken-k | DEVICE NAME        |                      |           | om       | 🖉 UPDATE 🛈 DELETE |
| <u>A</u> bout         | test             | sdb1               |                      | *         | m        | 🖉 UPDATE 🕅 DELETE |
|                       | help             | ExportedUsers.json |                      |           | om       | 🖉 update 🗓 delete |
|                       | user15           |                    |                      |           | il.com   | 🖉 UPDATE 🕅 DELETE |
|                       | user17           | Е                  | port Users           |           | il.com   | 🖉 UPDATE 🔟 DELETE |
|                       | user18           |                    |                      |           | il.com   | 🖉 UPDATE 🗓 DELETE |
|                       | user20           |                    |                      |           | il.com   | 🖉 UPDATE 🕅 DELETE |
|                       | user21           | LoginUser          | <u>**-</u>           | user21@gm | ail.com  | 🖉 update 🔟 delete |
|                       |                  |                    |                      |           |          |                   |
|                       |                  |                    |                      |           |          |                   |
|                       |                  |                    |                      |           |          |                   |
|                       |                  | Software I         | full Disk Encryption |           |          |                   |

# **Settings Configuration for Administrator and Security Officer Users**

There are number of settings configurable using the Settings-Configuration dialog. In this section we will be describing them.

# **Password tab:**

| KLC GROUP             |                                  |                       |                                                                 | Administrator ~ |
|-----------------------|----------------------------------|-----------------------|-----------------------------------------------------------------|-----------------|
| Dashboard<br>User     | × Settings - Configuration       |                       |                                                                 |                 |
| <u>S</u> ettings      | PASSWORD                         | SECURITY              | SYSTEM                                                          | LOGS            |
| <u>C</u> onfiguration |                                  |                       |                                                                 |                 |
| Legal <u>N</u> otice  | Minimum Password Length:         |                       | 8 (1-128)                                                       |                 |
| <u>M</u> aintenance ~ | Password Complexity:             |                       | □ 1+ Uppercase □ 1+ Numeric<br>□ 1+ Lowercase □ 1+ Sn_Character |                 |
| L <u>og</u> s ~       | Password History:                |                       | 3 (1-10)                                                        |                 |
| Disk Information      | Enforce 2-Factor Authentication: |                       | Ves No                                                          |                 |
| About                 |                                  |                       |                                                                 |                 |
|                       |                                  |                       |                                                                 |                 |
|                       | •                                |                       |                                                                 |                 |
|                       |                                  |                       |                                                                 |                 |
|                       |                                  |                       |                                                                 |                 |
|                       |                                  |                       |                                                                 |                 |
|                       |                                  |                       | Save                                                            |                 |
|                       |                                  |                       |                                                                 |                 |
|                       | Software                         | e Full Disk Encryptio | n                                                               |                 |

#### Minimum Password Length:

This field defines minimum password length and affects creating new users as well as updating password of an existing user.

#### **Password Complexity Fields:**

These fields define the enforced user password complexity. There are four checkboxes that set the parameters for the password that is to be assigned. If you want passwords to contain at least one Uppercase character, then enable/checkmark the "Min One Uppercase" box. If a lowercase character is required, then checkmark the checkbox at "Min one Lowercase". If a number/digit should be required as part of a password, then checkmark the "Min one Numeric" box. To enable a special character then checkmark the "Min one special character" box. You can enable more than one checkbox to suit your PW complexity configuration needs.

#### **Password History:**

Set the number of previously used (unique) passwords that should be remembered by the system before a user can use the same PW again.

#### **Enforce 2-Factor Authentication:**

On the configuration page this feature is enabling Two Factor Authentication (2FA) aka Multi Factor Authentication (MFA).

When this button is set to 'Yes' you have enabled "enforcing multifactor user authentication" which in short requires users to use both smart card (and its PIN) and their password to log on.

If this button is set to 'No', single factor login is allowed by using <u>either</u> password <u>or</u> smart card (if SC is registered for the user).

Note: Smart card only is not part of the Common Criteria Evaluated Configuration

**Enforce 2FA for the built-in Administrator:** When this check is enabled Administrator will need to enroll a SC certificate when logging into console/Host OS

Note: This checkbox is editable only if Enforce 2-Factot Authentication is set to 'Yes'

# Security tab:

| KLC GROUP                                                                                                  |                                                                                                    |                                                                                                    | I Administrator V |
|----------------------------------------------------------------------------------------------------|----------------------------------------------------------------------------------------------------|----------------------------------------------------------------------------------------------------|-------------------|
| Dashboard<br>Liser<br>Settings                                                                             | Settings - Configuration PASSWORD SECURITY                                                                                                    | SYSTEM                                                                                                    | LOGS              |
| Configuration         Legal Notice         Maintenance         Logs         Disk Information         About | Failed Logins Activating User Lockout:<br>Failed Logins Activating System Lockout:<br>Failed Logins Activating Disk Erase:<br>Dead Man's Switch Code: | 10       (1-10 per user)         15       (1-20 combined users attempt)         0       (OFF=0,1-25 for System)         □ Enable       Image: Comparison of the system of the system of the syste |                   |
|                                                                                                    | Software Full Disk Encryp                                                                                                    | tion                                                                                                    |                   |

For Administrator role the following options are available:

### For Security Offices role the following options are available:

| KLC GROUP                                                                                |                                                                                                    | > sof 🗸 |
|------------------------------------------------------------------------------------------|----------------------------------------------------------------------------------------------------|---------|
| Dashboard<br>User                                                                        | × Settings - Configuration                                                                                                    |         |
| Settings                                                                                 | PASSWORD SECURITY STSTEM LOGS                                                                                                    |         |
| Legal <u>N</u> otice<br><u>M</u> aintenance<br>Logs<br>Disk Information<br><u>A</u> bout | Failed Logins Activating User Lockout:       10       (1-10 per user)         Failed Logins Activating System Lockout:       15       (1-20 combined users attempt)         Failed Logins Activating Disk Erase:       0       (OFF=0,1-25 for System)         Smart Card sign & verify:       □       Enable         Dead Man's Switch Code:       □       Enable         Recovery:       □       Enable         Remote Help:       □       Enable |         |
|                                                                                          | Save<br>Software Full Disk Encryption                                                                                                    |         |

#### Failed Logins Activating User Lockout (1-10 per user):

When this number of consecutive failed logins is reached by a user, this user is locked out and cannot log into CDO Kryptr (even with correct credentials) until a reboot of the system occurs. Other users can log into CDO Kryptr with correct credentials. A system reboot resets failed logins activating user lockout counter for the locked user.

#### Failed Logins Activating System Lockout (1-20 per system):

When this number of consecutive failed login attempts is reached, further login will be disabled until a reboot of the system occurs. This is a system wide setting counting and accumulating consecutive failed attempts even if the failed attempts occur for different user accounts (user names). Rebooting resets the counter.

#### Failed Logins Activating Disk Erase (OFF=0,1-25 for system):

When enabled 1 through 25 (default is 0 = disabled) and the configured number of consecutive failed login attempts is reached (failing attempts made by all users combined), the CipherDriveOne Kryptr will "self-destruct" by destroying all cryptographic keys, effectively rendering the disks as erased. **Please note** that there is no recovery possible after Disk Erase is acted upon. If this feature is used/enabled we recommend setting the counter/number to 10 (or higher) to avoid an unintentional disk erase. A value of 0 indicates disabled status for this counter.

As mentioned above, the disk erase setting is disabled by default. If enabled, this feature is system wide (counting failed attempts for any and all users). A successful logon (for any user name) resets the counter.

#### Dead Man's Switch:

The Dead Man's Switch is intended to be used in an emergency situation. For example, in a dire situation where a user is being compelled unwillingly, perhaps under physical threat, to logon while sitting at the keyboard. Using the Dead Man's Switch erases all cryptographic keys thus making it impossible to unlock the disk. Data will be lost permanently.

#### **Dead Man Switch Code:**

When the Dead Man's Switch is enabled, the Security Officer or Administrator can set up the dead-man-switch code (PW) that can be used to authorize the disabling of access to the protected OS.

#### Dead Man's Switch Operation:

To carry out this operation, at the logon screen, enter the login user's username and password. In the password field, after entering the user's password, don't press enter/logon, instead continue by entering the Dead Man's Switch code directly following the user's password characters. Now click the Logon button. The CDO Kryptr will destroy all the AKs and thereby make it impossible to access the protected OS.

#### Smart Card Sign&Verify (visible to Security officer users only):

This feature is provided as an alternative smart card authentication method. There are certificates where Encrypt/Decrypt is not allowed. For example, the certificates with key usage "Certificate sign" and/or "CRL Sign". To use such certificates the "Security Officer" should enable "Smart Card Sign&Verify" option in configuration page. When this is enabled the certificate key is used for Sign&Verify sensitive data. Otherwise the certificate key is used for Encrypt&Decrypt sensitive data.

#### Recovery (visible to Security officer users only):

This switch (checkbox) is available to the Security Officer role only (i.e. controlled by the Security Officer). When this switch is enabled, Admin and Security Officer roles will be able to use the features Export Configuration and Database Backup. Otherwise, these features are not available.

#### Remote Help (visible to Security Officer users only):

This setting is available to Security officer users only. When the box is checked Remote Help is enabled. Remote Help sections are added in Admin/Help desk (Helper) user management consoles so that they can participate in PW recovery process of other users. Also, the 'Forgot Password?' link is enabled on CDO Kryptr login screen so users that forgot their PW can initiate the recovery process.

# System tab:

| KLC GROUP                         | O Administrator ~                             |
|-----------------------------------|-----------------------------------------------|
| <u>D</u> ashboard<br><u>U</u> ser | × Settings - Configuration                    |
| <u>S</u> ettings                  | PASSWORD SECURITY SYSTEM LOGS                 |
| <u>C</u> onfiguration             |                                               |
| Legal <u>N</u> otice              | Remember Me:                                  |
| <u>M</u> aintenance               | Show Disclaimer Before Login:   Yes  No       |
| Logs                              | V OS Chain-loader: vmlinuz-5.4.0-94-generic · |
| Disk Information                  |                                               |
| About                             |                                               |
|                                   |                                               |
|                                   |                                               |
|                                   |                                               |
|                                   |                                               |
|                                   |                                               |
|                                   | Save                                          |
|                                   |                                               |
|                                   |                                               |
|                                   | Software Full Disk Encryption                 |

#### Show Remember Me:

If this setting is set to "Yes' then the Remember Me option will be shown on the CDO Kryptr login screen. If a user logs into CDO Kryptr with this checkbox ("Remember Me') marked as 'Yes' then on the next login their username/SC cert will be auto-filled and they need only provide password for login.

#### Show Disclaimer Before Login:

When this setting is Yes, the disclaimer screen will be displayed prior to the login screen. When the setting is No, the disclaimer screen will be shown after the login screen.

#### OS Chain-loader (visible on Linux host OS only):

This option is required to be enabled and configured for CDO Kryptr to boot the protected OS after user authentication for encrypted systems. Chain-loading is used to handover control from CDO Kryptr to the protected OS.

Here, the user can select which kernel to use for chain-loading from the available kernels in list.

# Logs tab:

| KLC GROUP             |                               |                           |         | 🕑 Administrator 🗸 |
|-----------------------|-------------------------------|---------------------------|---------|-------------------|
| Dashboard<br>User     | ×<br>Settings - Configuration | SECURITY                  | SYSTEM  | LOGS              |
| <u>Configuration</u>  | TAGOTORD                      | SECONTI                   | 01012.4 |                   |
| Legal <u>N</u> otice  | Maximum Log File Size:        |                           | 2048    | KB                |
| <u>M</u> aintenance ~ | Maximum Log Retention Dura    | tion:                     | 6       | Months            |
| L <u>og</u> s ~       |                               |                           |         |                   |
| Disk Information      |                               |                           |         |                   |
| <u>A</u> bout         |                               |                           |         |                   |
|                       |                               |                           |         |                   |
|                       |                               |                           |         |                   |
|                       |                               |                           |         |                   |
|                       |                               |                           |         |                   |
|                       |                               |                           |         |                   |
|                       |                               |                           | Save    |                   |
|                       |                               |                           |         |                   |
|                       |                               |                           |         |                   |
|                       | Soft                          | ware Full Disk Encryption |         |                   |

**Maximum Log File Size** specifies the maximum size the log file may grow after which older records will be automatically deleted.

**Maximum Log Retention Duration** specifies the maximum age log files will be kept before deletion.

The log data will be retained based on whichever condition occurs earlier.

### **Legal Notice**

On this screen a user can change values for the legal notice, organization name, and support number. Clicking 'Update' applies to specified settings.

| KLC GROUP                                          |                       |                                                                                                    | Administrator ~ |
|----------------------------------------------------|-----------------------|----------------------------------------------------------------------------------------------------|-----------------|
| <u>D</u> ashboard<br><u>U</u> ser                  | ×<br>Settings - Legal | Notice                                                                                                    |                 |
| <u>S</u> ettings ^<br><u>C</u> onfiguration        |                       | defense, personnel misconduct (PM), law enforcement (LE), and counterintelligence (CI) investigations.                                                                                                    |                 |
| Legal <u>Notice</u> <u>Maintenance</u>             |                       | -At any time, the USG may inspect and seize data stored on this IS.<br>-Communications using, or data stored on, this IS are not private, are subject to routine<br>monitoring, interception, and search, and may be disclosed or used for any USG-authorized                                                                                                    |                 |
| L <u>os</u> s<br>Disk <u>I</u> nformation<br>About |                       | -This IS includes security measures (e.g., authentication and access controls) to protect USG<br>interests—not for your personal benefit or privacy.                                                                                                    |                 |
|                                                    |                       | -Notwithstanding the above, using this IS does not consertute consent to PM, LE or CI investigative searching or monitoring of the content of privileged communications, or work product, related to personal representation or services by attorneys, psychotherapists, or clergy, and their assistants. Such communications and work product are private and confidential. See User Agreement for details.] |                 |
|                                                    |                       | Organization Name: KLC GROUP                                                                                                    |                 |
|                                                    |                       | Support Number: 123-456-789                                                                                                    |                 |
|                                                    |                       | Update Disclaimer                                                                                                    |                 |
|                                                    |                       | Software Full Disk Encryption                                                                                                    |                 |

# Maintenance

# Backup Database

| KLC GROUP                         |   |                               | 0                             | Administrator $\sim$ |
|-----------------------------------|---|-------------------------------|-------------------------------|----------------------|
| <u>D</u> ashboard<br><u>U</u> ser |   | ×<br>Maintenance - Backup I   | Database                      |                      |
| <u>S</u> ettings                  | ^ | Backup Database is successful |                               |                      |
| <u>C</u> onfiguration             |   |                               | Device Name: edb1             |                      |
| Legal <u>N</u> otice              |   |                               | Juli Juli                     |                      |
| <u>M</u> aintenance               | ^ | •                             | Passphrase:                   |                      |
| <u>B</u> ackup Database           |   |                               |                               |                      |
| <u>E</u> rase Disk                |   |                               | Backup Database               |                      |
| C <u>h</u> ange DEK               |   |                               |                               |                      |
| C <u>h</u> ange AK                |   |                               |                               |                      |
| License Upgrade                   |   |                               |                               |                      |
| <u>P</u> BA Upgrade               |   |                               |                               |                      |
| Deactivate/Uninstall <u>P</u> BA  |   |                               |                               |                      |
| Export Configuration              |   |                               |                               |                      |
| Logs                              | ~ |                               |                               |                      |
| Disk Information                  |   |                               |                               |                      |
|                                   |   |                               | Software Full Disk Encryption |                      |

The Backup Database option allows a user to save a backup of the user database to a USB/external drive. The backup file is encrypted with a passphrase entered in the screen above and saved to a location specified in 'Device name'. The backup file is named "PBADBbackup".

# **Erase Disk**

| KLC GROUP                         |   |                                                     | lministrator $\sim$ |
|-----------------------------------|---|-----------------------------------------------------|---------------------|
| <u>D</u> ashboard<br><u>U</u> ser |   | X Maintenance - Erase Disk                          |                     |
| <u>S</u> ettings                  | ^ | After Erase Disk you will lose all the data on Disk |                     |
| <u>C</u> onfiguration             |   |                                                     |                     |
| Legal <u>N</u> otice              |   | Erase Disk                                          |                     |
| <u>M</u> aintenance               | ^ |                                                     |                     |
| <u>B</u> ackup Database           |   |                                                     |                     |
| <u>E</u> rase Disk                |   |                                                     |                     |
| C <u>h</u> ange DEK               |   |                                                     |                     |
| C <u>h</u> ange AK                |   |                                                     |                     |
| License Upgrade                   |   |                                                     |                     |
| <u>P</u> BA Upgrade               |   |                                                     |                     |
| Deactivate/Uninstall PBA          |   |                                                     |                     |
| Export Configuration              |   |                                                     |                     |
| L <u>og</u> s                     | ~ |                                                     |                     |
| Disk Information                  |   |                                                     |                     |
|                                   |   | Software Full Disk Encryption                       |                     |

The Erase Disk feature cryptographically erases all protected contents/data on the disk. After clicking 'Erase Disk' a confirmation dialog appears asking the user if they really want to erase the disk followed by a dialog to confirm your Administrator/Security officer role user credentials.

**Note:** This is an irreversible operation which cryptographically erases all protected data on the disk. The disk will have to be set up again after it is erased.

## **Change DEK (Disk Encryption Key)**

| KLC GROUP                        | Administrator ~               |
|----------------------------------|-------------------------------|
| <u>D</u> ashboard                | X<br>Maintananca Changa DEV   |
| <u>U</u> ser                     |                               |
| <u>S</u> ettings                 |                               |
| <u>C</u> onfiguration            |                               |
| Legal <u>N</u> otice             | Change DEK                    |
| Maintenance ^                    |                               |
| <u>B</u> ackup Database          |                               |
| <u>E</u> rase Disk               |                               |
| C <u>h</u> ange DEK              |                               |
| C <u>h</u> ange AK               |                               |
| License Upgrade                  |                               |
| <u>P</u> BA Upgrade              |                               |
| Deactivate/Uninstall <u>P</u> BA | h                             |
| Export Configuration             |                               |
| L <u>og</u> s ~                  |                               |
| Disk Information                 |                               |
|                                  | Software Full Disk Encryption |

When the Security officer wants to change the DEK, the 'Change DEK' option is used. The DEK is the actual key used to encrypt the data on the disk of the protected OS. When this option is used, a new DEK is generated and the disk will be re-encrypted with the new DEK. This operation will take time to complete as the disk is first decrypted and then fully re-encrypted with the new DEK.

| KLC GROUP                        |   | At                                                    | lministrator $\sim$ |
|----------------------------------|---|-------------------------------------------------------|---------------------|
| Dashboard                        |   | <                                                     |                     |
| <u>U</u> ser                     |   | Maintenance - Change DEK                              |                     |
| <u>S</u> ettings                 | ^ |                                                       |                     |
| <u>C</u> onfiguration            |   | Change DEK! ×                                         |                     |
| Legal <u>N</u> otice             |   | This an antion will Grants graphically and Ingranibly |                     |
| <u>M</u> aintenance              | ^ | Erase/Wipe the content of the Disk (all the protected |                     |
| <u>B</u> ackup Database          |   | partitions). Continue?                                |                     |
| <u>E</u> rase Disk               |   |                                                       |                     |
| C <u>h</u> ange DEK              |   | Yes No                                                |                     |
| C <u>h</u> ange AK               |   |                                                       |                     |
| License Upgrade                  |   |                                                       |                     |
| <u>P</u> BA Upgrade              |   |                                                       |                     |
| Deactivate/Uninstall <u>P</u> BA |   |                                                       |                     |
| Export Configuration             |   |                                                       |                     |
| Logs                             | ~ |                                                       |                     |
| Disk Information                 |   |                                                       |                     |
| About                            |   |                                                       |                     |
|                                  |   | Software Full Disk Encryption                         |                     |

# **Change AK (Authentication key)**

| KLC GROUP                        | Administrator ~                              |
|----------------------------------|----------------------------------------------|
| <u>D</u> ashboard                | ×                                            |
| <u>U</u> ser                     | Maintenance - Change AK (Authentication Key) |
| Settings ^                       |                                              |
| <u>C</u> onfiguration            |                                              |
| Legal <u>N</u> otice             | Change AK                                    |
| Maintenance ^                    |                                              |
| <u>B</u> ackup Database          |                                              |
| <u>E</u> rase Disk               |                                              |
| C <u>h</u> ange DEK              |                                              |
| C <u>h</u> ange AK               |                                              |
| License Upgrade                  |                                              |
| <u>P</u> BA Upgrade              |                                              |
| Deactivate/Uninstall <u>P</u> BA |                                              |
| Export Configuration             |                                              |
| L <u>o</u> gs ~                  |                                              |
| Disk Information                 |                                              |
| About                            |                                              |
|                                  | Software Full Disk Encryption                |

Change AK (Authentication Key) is intended to be used when the Administrator or Security Officer suspects the AK keys might be compromised. Change Authentication Key allows the Security Officer or Administrator to refresh all the AK keys of all users while keeping the protected OS and all protected data intact.

| KLC GROUP                        |   | Administrator                                             | ~ |
|----------------------------------|---|-----------------------------------------------------------|---|
| <u>D</u> ashboard                | Į | x                                                         |   |
| <u>U</u> ser                     |   | Maintenance - Change AK (Authentication Key)              |   |
| <u>S</u> ettings                 | ^ |                                                           |   |
| <u>C</u> onfiguration            |   | Change Authentication Key! $\times$                       |   |
| Legal <u>N</u> otice             |   | This appartian will share the AVs used to access the Disk |   |
| <u>M</u> aintenance              | ^ | This is a nondestructive operation and the content of all |   |
| <u>B</u> ackup Database          |   | protected partitions will remain intact. Continue?        |   |
| <u>E</u> rase Disk               |   |                                                           |   |
| C <u>h</u> ange DEK              |   | Yes No                                                    |   |
| C <u>h</u> ange AK               |   |                                                           |   |
| License Upgrade                  |   |                                                           |   |
| <u>P</u> BA Upgrade              |   |                                                           |   |
| Deactivate/Uninstall <u>P</u> BA |   |                                                           |   |
| Export Configuration             |   |                                                           |   |
| Logs                             | ~ |                                                           |   |
| Disk Information                 |   |                                                           |   |
| <u>A</u> bout                    |   |                                                           |   |
|                                  |   | Software Full Disk Encryption                             |   |

# **CDO Kryptr License**

CDO Kryptr comes with a 45 day trial license that defers the need for entering a valid license key. During this time the product is fully featured in order to allow customers to "try-before-buy".

After the trial period ends a valid license key needs to be entered in order to continue using the product. The procedure for licensing is described below.

After license expiry, the system will continue to protect the data but all admin functions including adding new users and changing of passwords will be disabled until a valid license key is entered. When a license is expired, user logon is delayed with 15 minutes at each logon to protected OS (displaying information regarding the expired license) to make the user aware of the expired license and the need to update.

Note: When the license has expired and a user chooses to log into a protected OS they have ability to log into the Management Console or select 'Power Off' during these 15 minutes with which login to the protected OS is delayed.

# **Generate License Request and Import/Upgrade License**

Licensing is most frequently performed as part of installation but if the system is installed with a trial license, then the system can later be updated with a purchased license.

Licensing consists of two operations.

First, the user will "generate a license request" that is unique to the computer where CDO Kryptr is installed. This license string can be exported to a network folder for automatic processing (by a licensing agent on the network) or manually by providing the license request file to an administrator who will process the file and send back a file with an "activation key (file)" or a custom License file. To remove the 45 days trial period restriction and make the product fully featured, the user will need to import a key file using the "License Upgrade" console dialog.

On the CDO Kryptr License Upgrade panel, you will be given a choice to either Generate the License (request) string in a file or Upgrade License (import new license file).

| KLC GROUP                        | 🕑 Admi                          | nistrator $\sim$ |
|----------------------------------|---------------------------------|------------------|
| <u>D</u> ashboard                | ×                               |                  |
| <u>U</u> ser                     | Maintenance - License Upgrade   |                  |
| Settings ^                       |                                 |                  |
| <u>C</u> onfiguration            | Removable Device found          |                  |
| Legal <u>N</u> otice             | LICENSE REQUEST UPGRADE LICENSE |                  |
| Maintenance ^                    |                                 |                  |
| <u>B</u> ackup Database          | Device Name: sdb1 ·             |                  |
| <u>E</u> rase Disk               | Organization Name: KLC Group    |                  |
| C <u>h</u> ange DEK              |                                 |                  |
| C <u>h</u> ange AK               | Unit: Unit 1                    |                  |
| License Upgrade                  | No of Licenses: 1               |                  |
| <u>P</u> BA Upgrade              |                                 |                  |
| Deactivate/Uninstall <u>P</u> BA |                                 |                  |
| Export Configuration             | Generate License Request        |                  |
| L <u>og</u> s ~                  | •                               |                  |
| Disk Information                 |                                 |                  |
| About                            |                                 | )                |
|                                  | Software Full Disk Encryption   |                  |

# **Generate a License Request File**

For the **Device Name** field, choose the device/drive where you will store the license request file.

In the **Organization Name** field, enter your organization's name.

In the **Unit** field, enter the organizational unit or department (if applicable).

In the No of Licenses field, enter the number of licenses (Currently, only 1 by default).

Click on the **Generate License Request** button to generate a license request string file at the selected location (e.g. USB thumb drive) and send this file to your administrator, or if you are the administrator, send the file to CDO Kryptr support for use in generating the license.

## **Upgrade License**

| KLC GROUP                        | O Administrator                                                                                                    |
|----------------------------------|----------------------------------------------------------------------------------------------------|
| <u>D</u> ashboard                | X                                                                                                    |
| <u>U</u> ser                     | Maintenance - License Upgrade                                                                                                    |
| <u>S</u> ettings                 |                                                                                                    |
| <u>C</u> onfiguration            | Removable Device found                                                                                                    |
| Legal <u>N</u> otice             | LICENSE REQUEST UPGRADE LICENSE                                                                                                    |
| <u>M</u> aintenance              |                                                                                                    |
| <u>B</u> ackup Database          | Device Name: sdb1 ·                                                                                                    |
| <u>E</u> rase Disk               | File Location: Choose File Linggade Linggade Lin |
| C <u>h</u> ange DEK              | Choose The Oppravelicenses ing                                                                                                    |
| C <u>h</u> ange AK               |                                                                                                    |
| License Upgrade                  | Upgrade License                                                                                                    |
| <u>P</u> BA Upgrade              | · · · · · · · · · · · · · · · · · · ·                                                                                                    |
| Deactivate/Uninstall <u>P</u> BA |                                                                                                    |
| Export Configuration             |                                                                                                    |
| Logs                             |                                                                                                    |
| Disk Information                 |                                                                                                    |
| About                            |                                                                                                    |
|                                  | Software Full Disk Encryption                                                                                                    |

- In **the Device Name** field, choose a device name where the upgrade license file can be found.
- Select the license file received from the Administrator.
- Click on **Upgrade License** button.

Please note that the license file data also determines the key size used for encryption/decryption of data. (Default is AES 256bit key size if no special request is made).

# **CDO Kryptr Upgrade**

There are two methods to upgrade CDO Kryptr:

- 1. Management Console GUI select the upgrade option
- 2. Via command line interface (CLI)

| KLC GROUP                        | O Administrato                | r ~ |
|----------------------------------|-------------------------------|-----|
| <u>D</u> ashboard                | X                             |     |
| <u>U</u> ser                     | Maintenance - PBA Upgrade     |     |
| Settings                         |                               |     |
| <u>C</u> onfiguration            | Removable Device found        |     |
| Legal <u>N</u> otice             | Device Name: sdb1 ·           |     |
| Maintenance ^                    |                               |     |
| <u>B</u> ackup Database          |                               |     |
| <u>E</u> rase Disk               | Upgrade PBA                   |     |
| C <u>h</u> ange DEK              |                               |     |
| C <u>h</u> ange AK               |                               |     |
| License Upgrade                  |                               |     |
| <u>P</u> BA Upgrade              |                               |     |
| Deactivate/Uninstall <u>P</u> BA |                               |     |
| Export Configuration             |                               |     |
| L <u>og</u> s ~                  |                               |     |
| Disk Information                 |                               |     |
| About                            |                               |     |
|                                  | Software Full Disk Encryption |     |

#### **CDO Kryptr Upgrade via GUI**

- CDO Kryptr image file should be copied to the root location of a removable USB thumb drive (PBA.img.gz) together with SecurityToken file.
- For CDO Kryptr upgrade, please select the USB thumb drive (with PBA image).
- Click on Upgrade PBA.
- After the upgrade is successful, the system will power-off.
- Note: For Custom Signed Upgrade from UI: Download and copy the PBA\_custom.img.gz and SecurityTokenCustom file to the root folder of the USB thumb drive.

Check 'Custom Signed Bootloader'. Click on Upgrade PBA.

#### **CDO Kryptr Upgrade via CLI**

- Install CDO Kryptr build which you want to be upgraded afterwards
- Copy the upgrade files PBA.img.gz and SecurityToken to the USB thumb drive root having the CDO Kryptr installer files
- Boot to the USB thumb drive
- On the command line execute the following command to upgrade the PBA:

### sh install-fde.sh -d /dev/sda -p <password> or sh install-fde.sh -d /dev/nvme0n1 -p <password>

Here, the password is for the default Administrator user

A sample screen output of the execution is as shown below:

| In dian Circle Dai 1900 Browton Dines 1914                                                                                                    |
|----------------------------------------------------------------------------------------------------|
| Loading Cipherbriveone Kryptr. Flease wait                                                                                                    |
| Please press Enter to activate this console.                                                                                                    |
| /bin/sh: can't access tty; job control turned off                                                                                                    |
| / # sh install-fde.sh -d /dev/sda -p Admin456                                                                                                    |
| Installing CipherDriveOne Kryptr on /dev/sda                                                                                                    |
| /**************************************                                                                                                    |
| CipherDriveOme Kryptr Installer version: 1.1.0, build: 8, time UTC:Sep 21 2023 12:05:55<br>The Default License File 'EvaluationLicense FDE' was found on a USB drive |
| Signed PBA image file is copied                                                                                                    |
| License File is copied from the USB.                                                                                                    |
| Old PBA partitions are found and the program will perform upgrade/activation.                                                                                        |
| Hre you sure you want to continue (y/n); y                                                                                                    |
| Device Path : /dev/sda                                                                                                    |
| Found 'CipherDriveOne Kryptr' in boot menu: 0007                                                                                                    |
| Drive is already encrypted                                                                                                    |
|                                                                                                    |
| PBA Activated Successfully.                                                                                                    |
| Logs are collected to /dev/sdb1                                                                                                    |
| / # _                                                                                                    |
|                                                                                                    |

**Note:** If you want to upgrade with a custom signed Bootloader image, please make sure you have copied PBA\_custom.img.gz and SecurityTokenCustom file to the root folder of the USB thumb drive.

Then boot to the USB thumb drive and use command:

### sh install-fde.sh -d /dev/sda -p <password> -sb custom\_signed or sh install-fde.sh -d /dev/nvme0n1 -p <password> -sb custom\_signed

If the above commands fails for not being able to update Secure Boot keys in the BIOS and still if you want to upgrade the PBA, the following command can be used:

sh install-fde.sh –d /dev/sda -p <password> -sbf custom\_signed or sh install-fde.sh -d /dev/nvme0n1 -p <password> -sb custom\_signed

## **Deactivate/Uninstall CDO Kryptr**

**Deactivation:** CDO Kryptr user logon can be temporary disabled by an authorized administrator to allow maintenance on the Host OS such as complex software updates on host that may require many reboots or require uninterrupted booting/reading from an USB/CD etc. Once the work on the host OS is completed CDO Kryptr can be re-activated again (settings and user database is kept intact).

**Uninstall:** In case there is a need to fully uninstall CDO Kryptr an administrator can use Uninstall to fully uninstall the product so all CDO Kryptr related files (binaries, settings and database) will be removed.

To temporarily deactivate (while keeping the database with users and settings intact) use the Deactivate option. If deactivate was used, once the work is done you can use the reactivate command and CDO Kryptr will be enabled again at next boot. See the "Reactivate" section below.

Use the Uninstall option to fully remove CDO Kryptr (all settings and users are removed).

| KLC GROUP                        | 🕑 Administrator ~                      |
|----------------------------------|----------------------------------------|
| <u>D</u> ashboard                | X                                      |
| <u>U</u> ser                     | Maintenance - Deactivate/Uninstall PBA |
| Settings                         |                                        |
| <u>C</u> onfiguration            |                                        |
| Legal <u>N</u> otice             | Their section of DDA                   |
| Maintenance ^                    |                                        |
| <u>B</u> ackup Database          |                                        |
| <u>E</u> rase Disk               |                                        |
| C <u>h</u> ange DEK              |                                        |
| C <u>h</u> ange AK               |                                        |
| License Upgrade                  |                                        |
| <u>P</u> BA Upgrade              |                                        |
| Deactivate/Uninstall <u>P</u> BA |                                        |
| E <u>x</u> port Configuration    |                                        |
| L <u>og</u> s ~                  |                                        |
| Disk Information                 |                                        |
| About                            |                                        |
|                                  | Software Full Disk Encryption          |

When clicking the 'Uninstall PBA' button, the CDO Kryptr will proceed with a confirmation dialog. Asking if you want to uninstall CDO Kryptr. followed by an authentication dialog to confirm your user credentials. After the uninstall process is started there is a progress bar informing the user about the ongoing uninstallation activity. Please note that the uninstall completely removes the database and a new empty database is created during a re-install. During uninstall there is a disk decryption process.

When the 'Deactivate PBA' button is clicked, the system will ask for confirmation, asking if you want to deactivate CDO Kryptr, followed by a dialog to confirm your user credentials and then proceed with the deactivation. After the deactivation process is started there is a progress bar informing user about the ongoing deactivation activity. During deactivation there is a disk decryption process.

**Note:** If you are logged on user other than the default Administrator account during deactivation of CDO Kryptr make sure you know the default administrator account's password before proceeding as it is used during reactivation.

Note that for deactivation (temporarily disabling the product in order to work on the host) the database (as mentioned above) will remain on the system and a following reactivation will ask if the current database should be used. For reactivation, the

installation program on the USB thumb drive is used. The installer program will check that the default administrator login credentials are valid for the database on the disk to accept reactivation.

## Reactivation

In the case that the CDO Kryptr was deactivated (see Temporary Deactivation) e.g. in order to perform maintenance/debug on the host OS or any other situation requiring the temporary disabling of CDO Kryptr login then the follow procedure will reactivate CDO Kryptr so that it will require pre-boot authentication again. When (temporary) deactivation is enabled it keeps the user database intact so after reactivation all previous users and functionality is fully restored.

CDO Kryptr can be reactivated (with the content of the CDO Kryptr database on the disk intact), by running the CDO Kryptr Installer again:

- 1. Boot the system with prepared USB thumb drive containing the CDO Kryptr Installer.
- 2. Reactivate the CDO Kryptr by executing the following command:

sh install-fde.sh -d /dev/sda -p <password> or sh install-fde.sh -d /dev/nvme0n1 -p <password>

Here, the password is for the default administrator user.

**Note:** It is very important to remember the default administrator password. If this password is forgotten, reactivation is not possible.

Loading CipherDriveOne Kryptr. Please wait... Please press Enter to activate this console. /bin/sh: can't access tty; job control turned off / # sh install-fde.sh -d /dev/sda -p Admin456 Installing CipherDriveOne Kryptr on /dev/sda ... CipherDriveOne Kryptr Installer version: 1.1.0, build: 8, time UTC:Sep 21 2023 12:05:55 The Default License File 'EvaluationLicense\_FDE' was found on a USB drive Signed PBA image file is copied License File is copied from the USB. Old PBA partitions are found and the program will perform upgrade/activation. Are you sure you want to continue (y/n)? y Device Path : /dev/sda Found 'CipherDriveOne Kryptr' in boot menu: 0007 Drive is already encrypted PBA Activated Successfully. Logs are collected to /dev/sdb1 #

### **Export Configuration**

| KLC GROUP                         | I Administrator V                                     |
|-----------------------------------|-------------------------------------------------------|
| <u>D</u> ashboard<br><u>U</u> ser | × Maintenance - Export Configuration                  |
| <u>S</u> ettings                  | Export configuration is successful to /mnt/CDExportDB |
| Maintenance ^<br>Backup Database  | Device Name: sdb1 ·                                   |
| <u>E</u> rase Disk                | Passphrase:                                           |
| C <u>h</u> ange DEK               |                                                       |
| Change AK                         | Export Configuration                                  |
| License Upgrade                   |                                                       |
| <u>P</u> BA Upgrade               |                                                       |
| Deactivate/Uninstall <u>P</u> BA  |                                                       |
| Export Configuration              |                                                       |
| L <u>og</u> s ^                   |                                                       |
| Activity Logs                     |                                                       |
| Login Logs                        |                                                       |
| Exception Logs                    |                                                       |
|                                   | Software Full Disk Encryption                         |

This feature is useful for deploying large number of devices with the same configuration on all of them. The configuration includes both users and settings. To carry out this operation, the Admin (role) or the Security Officer will select the "Export Configuration" option from the Maintenance menu.

- For the **Device Name** field, choose on what device/drive the files should be stored.
- For the **Passphrase** field, enter the passphrase that will be used to encrypt the output file /mnt/CDExportDB on the USB thumb drive.
- Click the Export Configuration button.
- The file will be created at the selected location and then it will display a message indicating the status of the operation.

Please remember the current password of administrator user at the time of the configuration export. You will need to provide it to the CDO Kryptr installer as you install CDO Kryptr with the import of this file. This should be entered as the –p parameter to the installer command. For more information, please see the 'Install CDO Kryptr with exported configuration file' section (under 'CDO Kryptr install optional parameters')

## Logs

There are a number of logs collected by the system. To easily filter out what you are looking for, a number of default logs can be selected from. From the menu you can select to view the following logs: "Admin Log", "Login Log", "Exception Log", "Activity Logs" and "Latest Log".

| KLC GROUP           |                     |                               | Administrator ~                    |
|---------------------|---------------------|-------------------------------|------------------------------------|
| <u>D</u> ashboard   | ×                   |                               | Search \vee Filter                 |
| <u>U</u> ser        |                     | Activity Lo                   | logs                               |
| <u>S</u> ettings    | Date                | By User                       | Action                             |
| <u>M</u> aintenance | 09/21/2023 12:48:56 | Administrator                 | Export configuration is successful |
| Logs ·              | 09/21/2023 12:43:17 | Administrator                 | PBA license upgrade has failed     |
| Activity Logs       | 09/21/2023 12:33:51 | Administrator                 | Backup Database is successful      |
| Login Logs          | 09/21/2023 12:31:32 | Administrator                 | User login successful              |
| A dwin Logs         | 09/21/2023 12:31:24 | Administrator                 | Entered credentials are invalid    |
| Admin Logs          | 09/21/2023 12:31:12 | sof                           | User logout successful             |
| Latest Logs         | 09/21/2023 12:15:21 | sof                           | User login successful              |
| Disk Information    | 09/21/2023 12:14:11 | Administrator                 | User logout successful             |
| About               | 09/21/2023 12:14:03 | Administrator                 | Added User sof                     |
|                     | 09/21/2023 12:08:39 | Administrator                 | Export Users is successful         |
|                     | 09/21/2023 12:06:23 | Administrator                 | Export Users is successful         |
|                     | 09/21/2023 12:03:04 | Administrator                 | Added User user21                  |
|                     |                     |                               |                                    |
|                     |                     | Software Full Disk Encryption |                                    |

Logs can be divided up into 5 categories.

#### Admin log:

The administrator log includes all actions carried out by the administrator on the account which includes:

Following are the examples of events under this log:

- 1. Added User
- 2. Edited User
- 3. User deleted
- 4. Failed to add user
- 5. Failed to edit user
- 6. Import users successful
- 7. PBA Deactivation successful
- 8. PBA Reactivation successful
- 9. Export PBA configuration successful
- 10. Export PBA configuration failed
- 11. Export users successful
- 12. Backup database successful
- 13. Backup database failed
- 14. PBA Upgrade successful
- 15. Change AK successful

#### Login Log:

The login log includes the successful and unsuccessful login and logout events of the system. Successful login means that the system was successfully unlocked by the user. Login failed means that the user was unable to unlock the system (and may have to retry).

Following are the examples of events under this log:

- 1. User login successful
- 2. Entered credentials are invalid
- 3. User logoff successful (i.e. logging off from the CDO Kryptr administration application)

#### **Exception log:**

The exception log includes all the failed actions.

Following are the examples of events under this log:

- 1. Entered credentials are invalid (User login failed)
- 2. Failed to edit User
- 3. Failed to add User
- 4. Failed to delete User
- 5. User logoff failed
- 6. Incorrect JSON data for import Users
- 7. PBA Upgrade has failed
- 8. Export PBA configuration failed
- 9. Backup database failed

#### Activity log:

The activity logs include all of the above-mentioned logs.

- 1. User login Successful
- 2. Entered credentials are invalid (User login failed)
- 3. User logout successful
- 4. Added User
- 5. Edited User
- 6. User deleted
- 7. Failed to edit User
- 8. Failed to add User
- 9. Failed to delete User
- 10. User logoff failed
- 11. Incorrect JSON data for import Users
- 12. Import users successful
- 13. PBA Deactivation successful
- 14. PBA Reactivation successful
- 15. Export PBA configuration successful
- 16. Export PBA configuration failed
- 17. Export users successful
- 18. Backup database successful
- 19. Backup database failed
- 20. PBA Upgrade successful
- 21. Change AK successful

#### Latest log:

The latest logs lists the logs for the current day

# **Search option**

| KLC GROUP         |                     |                               | Administrator <        |
|-------------------|---------------------|-------------------------------|------------------------|
| <u>D</u> ashboard | ×                   |                               | test 🗸 Filter          |
| <u>U</u> ser      |                     | Activity L                    |                        |
| <u>S</u> ettings  | Date                | By User                       | Action                 |
| Maintenance ~     | 09/21/2023 11:24:13 | test                          | User logout successful |
| L <u>og</u> s ^   | 09/21/2023 11:23:17 | test                          | User login successful  |
| Activity Logs     | 09/21/2023 11:22:02 | test                          | User logout successful |
| Login Logs        | 09/21/2023 11:21:51 | test                          | User login successful  |
| Exception Logs    | 09/21/2023 10:59:13 | Administrator                 | Added User test        |
| Admin Logs        |                     |                               |                        |
| Latest Logs       |                     |                               |                        |
| Disk Information  |                     |                               |                        |
| <u>A</u> bout     |                     |                               |                        |
|                   |                     |                               |                        |
|                   |                     |                               |                        |
|                   |                     |                               |                        |
|                   |                     |                               |                        |
|                   |                     | Software Full Disk Encryption |                        |

You can find selected info in logs faster and easier using the search option. In the search field enter a desired username, for example, and the search will return log entries for that user that are included in the current log you have viewed. In our case, the user 'secure' is entered into search field and log containing that username is displayed.

### **Filter option**

Filtering allows for narrowing down any search results in the logs by date range and/or username. Fill in one or more of the fields and press submit and the system will bring back the subset of logs of the log you have viewed. To do so click 'Filter' and in the popup dialog enter your criteria and click 'Submit'

| KLC GROUP          |                     |                               |            | Adminis                    | strator $\sim$ |
|--------------------|---------------------|-------------------------------|------------|----------------------------|----------------|
| <u>D</u> ashboard  | ×                   |                               | Search     | <b>∀</b> Filter (2)        | _              |
| <u>U</u> ser       |                     | Activit                       | v Loge     |                            |                |
| <u>S</u> ettings ~ | Date                | Filtor                        |            | ×                          |                |
| Maintenance ×      | 09/21/2023 12:48:56 | START DATE                    | END DATE   | ration is successful       |                |
| Activity Logs      | 09/21/2023 12:43:17 | USER                          | 2023-09-21 | ograde has failed          |                |
| Login Logs         | 09/21/2023 12:31:32 | Administrator                 |            | essful                     |                |
| Exception Logs     | 09/21/2023 12:31:24 |                               |            | tials are invalid          |                |
| Aaniin Logs        | 09/21/2023 12:14:11 | Submit                        | Clear      | cessful                    |                |
| Latest Logs        | 09/21/2023 12:14:03 |                               |            | r.                         |                |
| Disk Information   | 09/21/2023 12:08:39 |                               |            | successful                 |                |
| <u>A</u> bout      | 09/21/2023 12:06:23 | Administrator                 |            | Export Users is successful |                |
|                    | 09/21/2023 12:03:04 | Administrator                 |            | Added User user21          |                |
|                    | 09/21/2023 12:03:03 | Administrator                 |            | Added User user20          |                |
|                    | 09/21/2023 12:03:02 | Administrator                 |            | Added User user18          |                |
|                    |                     |                               |            |                            |                |
|                    |                     | Software Full Disk Encryption |            |                            |                |

Filter settings you set will be remembered. Click on "Filter' in the right corner above to edit them. To delete the current filter click 'Clear'

| KLC GROUP           |                     |                               | Administrator ~                    |
|---------------------|---------------------|-------------------------------|------------------------------------|
| <u>D</u> ashboard   | ×                   |                               | Search                             |
| <u>U</u> ser        |                     | Activity L                    | )95                                |
| <u>S</u> ettings    | Date                | By User                       | Action                             |
| <u>M</u> aintenance | 09/21/2023 12:48:56 | Administrator                 | Export configuration is successful |
| Logs                | 09/21/2023 12:43:17 | Administrator                 | PBA license upgrade has failed     |
| Activity Logs       | 09/21/2023 12:33:51 | Administrator                 | Backup Database is successful      |
| Login Logs          | 09/21/2023 12:31:32 | Administrator                 | User login successful              |
| Exception Logs      | 09/21/2023 12:31:24 | Administrator                 | Entered credentials are invalid    |
| Admin Logs          | 09/21/2023 12:14:11 | Administrator                 | User logout successful             |
| Latest Logs         | 09/21/2023 12:14:03 | Administrator                 | Added User sof                     |
| Disk Information    | 09/21/2023 12:08:39 | Administrator                 | Export Users is successful         |
| <u>A</u> bout       | 09/21/2023 12:06:23 | Administrator                 | Export Users is successful         |
|                     | 09/21/2023 12:03:04 | Administrator                 | Added User user21                  |
|                     | 09/21/2023 12:03:03 | Administrator                 | Added User user20                  |
|                     | 09/21/2023 12:03:02 | Administrator                 | Added User user18                  |
|                     |                     |                               |                                    |
|                     |                     | Software Full Disk Encryption |                                    |

# **Purge Logs Option**

| KLC GROUP                 |                               | 😑 sof ~ |
|---------------------------|-------------------------------|---------|
| <u>D</u> ashboard<br>User | × Purge Logs                  |         |
| <u>S</u> ettings          | Both Dates required.          |         |
| <u>M</u> aintenance ~     | START PATE END PATE           |         |
| L <u>og</u> s ^           | yyyy-mm-dd yyyy-mm-dd         |         |
| Activity Logs             | LISER NAME                    |         |
| Login Logs                |                               |         |
| Exception Logs            |                               |         |
| Admin Logs                | Purge Logs                    |         |
| Latest Logs               |                               |         |
| Purge Logs                |                               |         |
| Disk Information          |                               |         |
| <u>A</u> bout             |                               |         |
|                           | •                             |         |
|                           |                               |         |
|                           |                               |         |
|                           | Software Full Disk Encryption |         |

Security Officer (role) users have the exclusive right to delete (purge) logs. Enter start and end dates together with a username and click "Purge Logs". This will remove log entries for that time period for all users or a specific user in the given time period from all logs. After purge, there will be a log entry stating that the log was purged and what filter data was used. The actual purge log info log entries (added after a purge) cannot be removed (for security reasons).

### **Disk Information**

**Disk Info on Linux** 

| KLC GROUP             |             |                      |                                   | 😑 sof ~ |
|-----------------------|-------------|----------------------|-----------------------------------|---------|
| Dashboard             | <b>K</b>    |                      | Disks List                        |         |
| <u>U</u> ser          | Device Name |                      | Disk Serial Number                |         |
| <u>S</u> ettings      |             | /dev/sda1            |                                   |         |
| <u>M</u> aintenance ~ |             | EFI System partition | VBOX_HARDDISK_VB41940716-5cb0ed5d |         |
| L <u>og</u> s ~       |             | /dev/sda2            |                                   |         |
| Disk Information      |             | FDF Encrypted        | VBOX_HARDDISK_VB41940716-5cb0ed5d |         |
| About                 | ÷           |                      |                                   |         |
|                       |             | Software full Di     | * Encryption                      |         |

In Disk Information, a list of disks with device names, partitions and serial number and protection status is displayed. When multiple disks are installed in a system, the view will show all the installed disks and partitions with their protection status.

| KLC GROUP             |             |                   |                                   | Administrator ~ |
|-----------------------|-------------|-------------------|-----------------------------------|-----------------|
| Dashboard             |             |                   | Disks List                        |                 |
| <u>U</u> ser          | Device Name |                   | Disk Serial Number                |                 |
| <u>S</u> ettings      | /dev/s      | sda               |                                   |                 |
| <u>M</u> aintenance ~ | FDF         | Encrypted         | VBOX_HARDDISK_VBdfdb1ecb-b634cb24 |                 |
| L <u>og</u> s ~       |             |                   |                                   |                 |
| Disk Information      |             |                   |                                   |                 |
| <u>A</u> bout         |             |                   | •                                 |                 |
|                       |             |                   |                                   |                 |
|                       |             |                   |                                   |                 |
|                       |             |                   |                                   |                 |
|                       |             |                   |                                   |                 |
|                       |             |                   |                                   |                 |
|                       |             |                   |                                   |                 |
|                       |             |                   |                                   |                 |
|                       |             |                   |                                   |                 |
|                       |             |                   |                                   |                 |
|                       |             |                   |                                   |                 |
|                       |             | Software Full Dis | sk Encryption                     |                 |

#### **Disk info on Windows:**

In Disk Information, a list of disks with device names, serial number and protection status is displayed. When multiple disks are installed in a system, the view will show all the installed disks with their protection status.

### **Remote Help**

The remote help functionality can be used after a security officer user enables the Remote Help field in the console from the Settings – Configuration screen (both on user and on helper side):

| KLC GROUP             | o sof                                            |
|-----------------------|--------------------------------------------------|
| <u>D</u> ashboard     | ×<br>Settings - Configuration                    |
| <u>U</u> ser          | Configuration saved successfully                 |
| <u>S</u> ettings      | A Maximum Log File Size: 2048 KB                 |
| <u>C</u> onfiguration | Maximum Log Retention Duration: 6 Months         |
| Legal <u>N</u> otice  | Password Complexity:                             |
| <u>M</u> aintenance   | Password History: <u>3</u> (1-10)                |
| Logs                  | Remember Me: • Yes • No                          |
| Disk Information      | Show Disclaimer Before Login:       Yes       No |
| About                 | Show Enroll Smart Card:  Ves  No                 |
|                       | Enforce 2-Factor Authentication: 🔍 Yes 💌 No      |
|                       | Smart Card sign & verify: 🛛 Enable               |
|                       | Dead Man's Switch Code:                          |
|                       | Recovery: 🕑 Enable                               |
|                       | Remote Help: 🕑 Enable                            |
|                       | OS Chain-loader: vmlinuz-5.4.0-94-generic        |
|                       | Save                                             |
|                       | Software Full Disk Encryption                    |

The process is as follows:

# **USER SIDE**

1. The user that has forgotten their password should press **Forgot password?** on the Login screen:

| ENG ~                       | KLC GROUP                                            |             | C                                                |
|-----------------------------|------------------------------------------------------|-------------|--------------------------------------------------|
|                             | Pre-Boot Authentication                              | on Login    |                                                  |
| 100                         | PASSWORD                                             | SMARTCARD   |                                                  |
|                             | USERNAME                                             | _           |                                                  |
| 0111                        | PASSWORD                                             |             |                                                  |
|                             | A                                                    |             |                                                  |
| 0 0 0 10                    | Login to Management Console<br>Self-enroll Smartcard | Remember me |                                                  |
|                             | LOGIN                                                |             |                                                  |
| 001100                      |                                                      |             |                                                  |
| Power Off                   | 9/21/2023 13:21:                                     | 55          | Product License Expiration Date: November 5 2023 |
| Support Number: 123-456-789 | KLC GROUP                                            |             | CipherDriveOne Kryptr v1.1.0                     |

2. On the popup dialog the user should fill their user name in **USERNAME** and **SECURITY CODE** fields received from the helper:

| ENG ~                       | KLC GROUP                                                     | C                                        |
|-----------------------------|---------------------------------------------------------------|------------------------------------------|
|                             | Pre-Boot Authentication Login                                 |                                          |
| 001                         |                                                               |                                          |
| ß                           | FORGOT YOUR PASSWORD?                                         | 102                                      |
|                             | USERNAME                                                      |                                          |
|                             | _ test                                                        |                                          |
|                             | SECURITY CODE RECEIVED FROM REMOTE HELP USER                  |                                          |
| - n n                       | PS TC BM Z8 5C SQ A                                           | No. of Concession, Name                  |
|                             | Cursor moves automatically to next box when typing characters |                                          |
|                             |                                                               |                                          |
|                             | NEXT                                                          |                                          |
|                             |                                                               |                                          |
|                             |                                                               |                                          |
| U Power Off                 | 9/21/2023 15:26:23 Product                                    | License Expiration Date: November 5 2023 |
| Support Number: 123-456-789 | KLC GROUP                                                     | CipherDriveOne Kryptr v1.1.0             |
3. After **USERNAME** and **SECURITY CODE** fields are provided and the **NEXT** button is pressed new fields populated with **VALIDATION CODE** will appear. This code should be provided to the helper.

| ENG ~                       | KLC GROU                            | JP        | C                                                |
|-----------------------------|-------------------------------------|-----------|--------------------------------------------------|
|                             | Pre-Boot Authenticat                | ion Login |                                                  |
|                             | 0000                                |           |                                                  |
|                             |                                     |           |                                                  |
|                             |                                     |           | ×                                                |
|                             | FORGUL YOUR PASSWORD                |           |                                                  |
|                             | USERNAME                            |           | and the second second                            |
|                             | 🚊 test                              |           |                                                  |
|                             | CODE RECEIVED FROM REMOTE HELP USER |           |                                                  |
|                             | C PSTCBMZ85CSQA                     |           |                                                  |
|                             |                                     |           |                                                  |
|                             |                                     | S1NBRP0Z  | The second second second second                  |
|                             |                                     |           |                                                  |
|                             |                                     |           | CONTRACTOR OF A                                  |
|                             | BACK                                | NEXT      |                                                  |
| 4                           |                                     |           |                                                  |
|                             | VV                                  |           |                                                  |
|                             |                                     |           |                                                  |
| B Power On                  | 9/21/2023 15:27                     | :00       | Product License Expiration Date: November 5 2023 |
| Support Number: 123-456-789 |                                     | 4         | CipherDriveOne Kryptr v1.1.0                     |

4. After the **NEXT** button is pressed a new screen will appear where the **UNLOCK SEQUENCE** provided by the remote helper should be entered:

### KRYPTR ADMINISTRATOR GUIDE

| ENG ~                       |                   | KLC GRO             | UP          |          | C                                             |
|-----------------------------|-------------------|---------------------|-------------|----------|-----------------------------------------------|
|                             |                   | Pre-Boot Authentica | ation Login |          |                                               |
|                             | 0000              |                     |             |          |                                               |
| 10000                       |                   |                     |             |          |                                               |
|                             | FORGOT YOUR       | PASSWORD?           |             |          | ^                                             |
|                             | USERNAME          |                     |             |          |                                               |
| U 1                         | ≗ test            |                     |             |          |                                               |
| 10                          | UNLOCK SEQUENCE R | ECEIVED FROM REMOT  | E HELP USER |          |                                               |
|                             | RP7TARDE          | J1KHNQ8H            | B4XY9G8Y    | CMHRAATQ |                                               |
|                             | PNTPFD2N          | M0YBR05G            | GNM0        |          | 1 and a second                                |
|                             |                   |                     |             |          |                                               |
| 1 1                         |                   |                     |             |          |                                               |
|                             | ВА                | ск                  | NE          | EXT      |                                               |
| 011                         |                   |                     |             |          |                                               |
|                             | U Y A             |                     |             |          |                                               |
| O Power Off                 |                   | 9/21/2023 15:3      | 32:22       | Pro      | duct License Expiration Date: November 5 2023 |
| Support Number: 123-456-789 |                   |                     |             |          | CipherDriveOne Kryptr v1.1.0                  |

5. After pressing the **NEXT** button the user will be prompted to fill their new password:

| ENG ~                       | KLC GROUP                     | C                                                |
|-----------------------------|-------------------------------|--------------------------------------------------|
|                             | Pre-Boot Authentication Login |                                                  |
|                             |                               |                                                  |
|                             | FORGOT YOUR PASSWORD?         | ×                                                |
|                             | NEW PASSWORD                  |                                                  |
| - U L                       |                               | <u></u>                                          |
| I A                         | CONFIRM PASSWORD              |                                                  |
|                             | <b></b>                       |                                                  |
| 0 0                         |                               |                                                  |
| 11                          | ок                            | Deligner                                         |
| 0011                        |                               |                                                  |
| Off Power Off               | 9/21/2023 15:33:14            | Product License Expiration Date: November 5 2023 |
| Support Number: 123-456-789 |                               | CipherDriveOne Kryptr v1.1.0                     |

**Note:** Only if everything is OK, the user password will be changed.

# HELPER SIDE

1. The admin/help-desk user should login to the CDO Kryptr console and go to the Remote Help screen. In the **USERNAME** field, enter the user name provided by the user that has forgotten their password. After the **Generate** button is pressed a **SECURITY CODE** will be displayed. This code should be provided to the user:

| KLC GROUP                                                  | Administrator                                                                             | ~ |
|------------------------------------------------------------|-------------------------------------------------------------------------------------------|---|
| <u>D</u> ashboard<br><u>U</u> ser                          | × Remote Help                                                                             |   |
| Settings ~<br>Maintenance ~                                | USERNAME<br>test Generate                                                                 |   |
| L <u>og</u> s ~<br>Disk <u>I</u> nformation<br>Remote Help | SECURITY CODE TO BE PROVIDED TO THE REMOTE USER<br>PS TC BM Z8 5C SQ A                    |   |
| ∆bout                                                      | VALIDATION CODE RECEIVED FROM THE REMOTE USER Verify HELPER USERNAME HELPER PASSWORD      |   |
|                                                            | Generate Unlock     Generate Unlock     UNLOCK SEQUENCE TO BE PROVIDED TO THE REMOTE USER |   |
|                                                            | Software Full Disk Encryption                                                             |   |

2. The user will provide back a **VALIDATION CODE** that should be entered and verified by pressing the **Verify** button:

## KRYPTR ADMINISTRATOR GUIDE

| KLC GROUP                    | Administrator ~                                                                                        |
|------------------------------|----------------------------------------------------------------------------------------------------|
| Dashboard<br>User            | × Remote Help                                                                                          |
| Settings ~<br>Maintenance ~  | USERNAME Generate                                                                                      |
| Disk Information Remote Help | SECURITY CODE TO BE PROVIDED TO THE REMOTE USER       PS     TC       BM     Z8       5C     SQ        |
| <u>A</u> bout                | VALIDATION CODE RECEIVED FROM THE REMOTE USER ZDNAX1WY S1NBRP0Z Verify HELPER USERNAME HELPER PASSWORD |
|                              | Generate Unlock  UNLOCK SEQUENCE TO BE PROVIDED TO THE REMOTE USER                                     |
|                              | Software Full Disk Encryption                                                                          |

3. If everything is OK, enter the user name and password of an admin/help-desk user from the computer on the user side and press the **Generate Unlock** button.

| KLC GROUP                         | Administrator ~                                                                                                    |
|-----------------------------------|----------------------------------------------------------------------------------------------------|
| <u>D</u> ashboard<br><u>U</u> ser | × Remote Help                                                                                                    |
| <u>S</u> ettings                  |                                                                                                    |
| Maintenance ×<br>Logs ×           | USERNAME<br>test Generate                                                                                                    |
| Disk <u>Information</u>           | SECURITY CODE TO BE PROVIDED TO THE REMOTE USER       PS     TC     BM     Z8     5C     SQ     A                                                                                                    |
| <u>K</u> emote Heip<br>∆bout      | VALIDATION CODE RECEIVED FROM THE REMOTE USER<br>ZDNAX1WY S1NBRP0Z Verify<br>HELPER USERNAME<br>Administrator<br>HELPER PASSWORD                                                                                                    |
|                                   | Image: Constraint of the second second se |
|                                   | Software Full Disk Encryption                                                                                                    |

4. The **UNLOCK SEQUENCE** will be displayed. This sequence should be provided back to the user:

| KLC GROUP                                               |                                                                                                    | Administrator ~             |
|---------------------------------------------------------|----------------------------------------------------------------------------------------------------|-----------------------------|
| <u>D</u> ashboard<br><u>U</u> ser<br><u>S</u> ettings ∽ | × Remote Help                                                                                                    |                             |
| Maintenance ×<br>L <u>og</u> s ×                        | USERNAME<br>test                                                                                                    | Generate                    |
| Disk <u>I</u> nformation<br><u>R</u> emote Help         | SECURITY CODE TO BE PROVIDED TO THE REMOTE USER       PS     TC       BM     Z8       5C                                  | SQ A                        |
| ∆bout                                                   | VALIDATION CODE RECEIVED FROM THE REMOTE USER<br>ZDNAX1WY S1NBRP0Z<br>HELPER USERNAME<br>Administrator<br>HELPER PASSWORD | Verify                      |
|                                                         | UNLOCK SEQUENCE TO BE PROVIDED TO THE REMOTE USER                                                                         | Generate Unlock<br>CMHRAATO |
|                                                         | PNTPFD2N M0YBR05G GNM0                                                                                                    |                             |
|                                                         | Software Full Disk Encryption                                                                                             |                             |

Once the user entered the sequence, the user will be able to choose a new password.

# About CDO Kryptr

| KLC GROUP                                                                                  |                                                                                                    | 📀 sof ~ |
|--------------------------------------------------------------------------------------------|----------------------------------------------------------------------------------------------------|---------|
| Dashboard<br>Liser<br>Settings *<br>Maintenance *<br>Logs *<br>Disk Information *<br>About | About         CipherDriveOne Kryptr         Product Version : v1.1.0, Build 8         License Status : Active         Expiration Date : November 5 2023         © Copyright 2023 CipherDriveOne Kryptr, a KLC Group Company         The End User Agreement can be found at: www.cipherdriveone.com/users-agreement |         |
|                                                                                            | Third Party Solvere         Boost C++ Libraries:       1.81.0         lighttpd:       1.4.67         python-flup:       1.0.3         Qf WebEngine:       5.12.8         BoringSSL:       fips-20220613         Safe C Library:       02092020         json-c:       0.15                                          |         |
|                                                                                            | Software Full Disk Encryption                                                                                                    |         |

This screen displays the product version, the build number, and license information. It also acknowledges the "Third Party Software" used in the product.

## **Stealth Feature**

Stealth feature is enabled by a **special license** and enables a CDOK user to silently and automatically login into the protected Operating system using a secured token file located on a USB thumb drive.

With the thumb drive inserted - containing the token file – the user does not need to enter a username and password. Instead, the encrypted token file is used for automatic authentication.

For example, this can be used in a situation where there is no standard user interface at boot (e.g. a drone) but there is a USB connector. A user with the pre-provisioned token file can insert the USB thumb drive and CDOK will recognise the insertion of the drive, pull the encrypted credentials from the token file, and then automatically unlock the drive and boot the host OS.

# Login screen

| ENG ~                       | KLC GROUP                               | C                                                                                                    |
|-----------------------------|-----------------------------------------|----------------------------------------------------------------------------------------------------|
|                             | Pre-Boot Authentication Login           |                                                                                                    |
|                             |                                         |                                                                                                    |
|                             | Stealth automate token not found        |                                                                                                    |
|                             | PASSWORD SMARTCARD                      | THE R. LEWIS CO.                                                                                                    |
|                             | USERNAME                                |                                                                                                    |
|                             | 2                                       | 3                                                                                                    |
|                             | DASCHIODD                               |                                                                                                    |
|                             | Auto Mode Enabled                       | and the second second se                                                                                                    |
| A 4                         |                                         |                                                                                                    |
|                             | Login to Management Console Remember me |                                                                                                    |
| 1 1 1                       | Self-enroll Smartcard                   | and the second second                                                                                                    |
|                             |                                         | Contraction of the local distance of the local distance of the loc |
| 401                         | LOGIN                                   |                                                                                                    |
|                             |                                         |                                                                                                    |
| () Power Off                |                                         |                                                                                                    |
|                             | 11/28/2023 16:29:07                     | Product License Expiration Date: January 12 2024                                                                                                    |
| Support Number: 123-456-789 |                                         | CipherDriveOne Kryptr Stealth v1.1.0                                                                                                    |

When PBA boots, it displays "Auto Mode Enabled" Label on top of Screen indicating that PBA is looking for the AutomateFdeTokenEnc file on the thumb drive. Users can press the Escape (Esc) button to switch to Manual mode

| ENG ~                       | KLC GROUP                                                         | L                                                |
|-----------------------------|-------------------------------------------------------------------|--------------------------------------------------|
|                             | Pre-Boot Authentication Login                                     |                                                  |
|                             | Manual Mode Enabled                                               |                                                  |
|                             | PASSWORD SMARTCARD                                                |                                                  |
| 011                         |                                                                   |                                                  |
| 101                         | PASSWORD                                                          |                                                  |
|                             | Login to Management Console Remember me     Self-enroll Smartcard | b                                                |
|                             | LOGIN                                                             |                                                  |
| U Power Off                 | 11/28/2023 16:32:40                                               | Product License Expiration Date: January 12 2024 |
| Support Number: 123-456-789 | KLC GROUP                                                         | CipherDriveOne Kryptr Stealth v1.1.0             |

By entering Manual Mode, Administrator users can login into the management console in order to deploy Stealth users to USB and generate an "AutomateFdeTokenEnc" file on the thumb drive.

#### **User List**

In Users-> System users there is a Stealth Export button that should be clicked to start Stealth user deployment process

| KLC GROUP          |                 |                 |                    |                    | O Administrator ~ |
|--------------------|-----------------|-----------------|--------------------|--------------------|-------------------|
| <u>D</u> ashboard  | Add             | Import          |                    | Stealth Export     | Export            |
| <u>U</u> ser       |                 |                 | System U           | Jsers              |                   |
| <u>S</u> ettings   | Username        | Role            | Auth Type          | Email              |                   |
| <u>Maintenance</u> | Administrator   | Admin           | <u> </u>           | admin@testmail.com | 🖉 UPDATE 🗊 DELETE |
| Disk Information   | Adam            | Admin           | <u>**</u> _        | adam@gmail.com     | 🖉 UPDATE 🗓 DELETE |
| <u>A</u> bout      | Jacob           | Admin           | <u>**</u>          | jacob@gmail.com    | 🖉 UPDATE 🗊 DELETE |
|                    | Malcolm         | LoginUser       | **_                | malcolm@gmail.com  | 🖉 UPDATE 🗓 DELETE |
|                    | Jenny           | Admin           | ±±                 | jenny@gmail.com    | 🖉 update 🗊 delete |
|                    | SecurityOfficer | SecurityOfficer | <u>**</u>          | sof@gmail.com      | 🖉 UPDATE 🗊 DELETE |
|                    | Helpdesk        | Helpdesk        | ±±                 | helpdesk@gmail.com | 🖉 UPDATE 🗊 DELETE |
|                    | Matt            | LoginUser       | ±±                 | matt@gmail.com     | 🖉 UPDATE 🗊 DELETE |
|                    |                 |                 |                    |                    |                   |
|                    |                 |                 |                    |                    |                   |
|                    |                 |                 |                    |                    |                   |
|                    |                 |                 |                    |                    |                   |
|                    |                 | Software Fu     | ll Disk Encryption |                    |                   |

#### **Stealth Export users**

|       |                 |      |           |            | occurr in p        |                 |
|-------|-----------------|------|-----------|------------|--------------------|-----------------|
| tings |                 |      |           | System     | 1 Users            |                 |
|       | Username        |      | 2.1       |            | 103 U              |                 |
|       | Administrator   |      |           | Stealth    | Export             | 2DATE 🟛 DELET   |
|       | Adam            | User | name      | Auth Type  | Status 🗣           | PDATE 🗓 DELET   |
|       | Jacob           | ۲    | Malcolm   | <u>**-</u> | Not Deployed       | PDATE 🕅 DELE    |
|       | Malcolm         |      | Matt      | ±±         | Not Deployed       | ?DATE 🔟 DELE    |
|       | Jenny           |      |           |            |                    | PDATE 🕮 DELE    |
|       | SecurityOfficer |      | Select    |            | Cancel             | PDATE 🗊 DELE    |
|       | Helpdesk        |      | Helpdesk  | [±±_]      | helpdesk@gmail.com | 🖉 UPDATE 🔟 DELE |
|       | Matt            |      | LoginUser | ±±         | matt@gmail.com     | 🖉 UPDATE 🗊 DELE |

When Stealth Export is clicked, it will show only Login Users and their deployment status. Choose a user you wish to deploy and click 'Select'

### **Deploy Stealth users**

There are 2 main options to deploy a user: with manual password or with random password:

### User Stealth Deployment with manual password

#### KRYPTR ADMINISTRATOR GUIDE

| KLC GROUP                                                                                                    |                                                                       |                                                                                                    |                                                                                   | Administrator ~                                                                                                    |
|----------------------------------------------------------------------------------------------------|-----------------------------------------------------------------------|----------------------------------------------------------------------------------------------------|-----------------------------------------------------------------------------------|----------------------------------------------------------------------------------------------------|
| KLC GROUP         Dashboard         User         Settings       ~         Maintenance       ~         Logs       ~         Disk Information       ~         About       ~ | X Add Username Administrator Adam Jacob Malcolm Jenny SecurityOfficer | Import<br>System Us<br>Deploy Stealth Export<br>DEVICE NAME<br>sdc1<br>USERNAME<br>Malcolm<br>PASSWORD<br>Generate High-Security random key as password | Seris<br>Seris<br>ail.com<br>.com<br>.com<br>.com<br>.com<br>.com<br>.com<br>.com | Administrator      Administrator      Yout Export      UPDATE DELETE      UPDATE DELETE      UPDATE |
|                                                                                                    | Helpdesk<br>Matt                                                      | Deploy                                                                                                    | com                                                                               | UPDATE 🖲 DELETE                                                                                                    |
|                                                                                                    |                                                                       | Software Full Disk Encryption                                                                                                    |                                                                                   |                                                                                                    |

With the USB thumb drive attached to the system, enter the current user password in the Popup. When clicking Deploy button, it will authenticate the user and create and encrypt the AutomateFdeTokenEnc file on the thumb drive for deployment.

| KLC GROUP                     |                 |                                                                                  |               | Administrator ~   |  |  |  |  |
|-------------------------------|-----------------|----------------------------------------------------------------------------------|---------------|-------------------|--|--|--|--|
| Dashboard                     | Add             | Import                                                                           | Stealth Expo  | t Export          |  |  |  |  |
| <u>U</u> ser                  | System Users    |                                                                                  |               |                   |  |  |  |  |
| <u>S</u> ettings ~            | Username        |                                                                                  |               |                   |  |  |  |  |
| Maintenance V                 | Administrator   | Deploy Stealth Export                                                            | ×<br>1ail.com | 🖉 UPDATE 面 DELETE |  |  |  |  |
| Disk Information              | Adam            | DEVICE NAME                                                                      | .com          | 🖉 UPDATE 🗓 DELETE |  |  |  |  |
| About                         | Jacob           | sdb1                                                                             | .com          | 🖉 UPDATE 🗊 DELETE |  |  |  |  |
|                               | Malcolm         | Matt                                                                             | nail.com      | 🖉 UPDATE 🗐 DELETE |  |  |  |  |
|                               | Jenny           | PASSWORD                                                                         | l.com         | 🖉 UPDATE 闻 DELETE |  |  |  |  |
|                               | SecurityOfficer | Generate High-Security random key as password                                    |               | 🖉 UPDATE 🗐 DELETE |  |  |  |  |
|                               | Helpdesk        | The current user password will be replaced with the high security randomized key | nail.com      | 🖉 UPDATE 🗓 DELETE |  |  |  |  |
|                               | Matt            |                                                                                  | com           | 🖉 UPDATE 🗊 DELETE |  |  |  |  |
|                               |                 | Deploy                                                                           |               |                   |  |  |  |  |
|                               |                 |                                                                                  |               |                   |  |  |  |  |
|                               |                 |                                                                                  |               |                   |  |  |  |  |
|                               |                 | k                                                                                |               |                   |  |  |  |  |
| Software Full Disk Encryption |                 |                                                                                  |               |                   |  |  |  |  |

#### User Stealth Deployment with random password

With the USB thumb drive attached to the system, check 'Generate High-Security random key as password. CDOK will give you a warning that current user password will be replaced by a high security randomized key. When clicking Deploy button, it will authenticate the user and create and encrypt the AutomateFdeTokenEnc file on the thumb drive for deployment.

If deployment is successful, a USB icon will be showed in System users list under Authentication type of deployed user

| KLC GROUP                     |                 |                 |               |                    | Administrator ~   |  |  |  |
|-------------------------------|-----------------|-----------------|---------------|--------------------|-------------------|--|--|--|
| Dashboard                     | Add             | Import          |               | Stealth Export     | Export            |  |  |  |
| <u>U</u> ser                  | System Users    |                 |               |                    |                   |  |  |  |
| <u>S</u> ettings              | Username        | Role            | Auth Type     | Email              |                   |  |  |  |
| Maintenance ×<br>Logs ×       | Administrator   | Admin           | ±±            | admin@testmail.com | 🖉 UPDATE 🗐 DELETE |  |  |  |
|                               | Adam            | Admin           | ±±            | adam@gmail.com     | 🖉 update 🗓 delete |  |  |  |
| <u>A</u> bout                 | Jacob           | Admin           | <u>**-</u>    | jacob@gmail.com    | 🖉 update 🗊 delete |  |  |  |
|                               | Malcolm         | LoginUser       | **- <b>8:</b> | malcolm@gmail.com  | 🖉 UPDATE 🗓 DELETE |  |  |  |
|                               | Jenny           | Admin           | ±±            | jenny@gmail.com    | 🖉 update 闻 delete |  |  |  |
|                               | SecurityOfficer | SecurityOfficer | <u>**-</u>    | sof@gmail.com      | 🖉 UPDATE 🗊 DELETE |  |  |  |
|                               | Helpdesk        | Helpdesk        | ±±            | helpdesk@gmail.com | 🖉 update 🗓 delete |  |  |  |
|                               | Matt            | LoginUser       | <b>a</b> :    | matt@gmail.com     | 🖉 UPDATE 🗊 DELETE |  |  |  |
|                               |                 |                 |               |                    |                   |  |  |  |
|                               |                 |                 |               |                    |                   |  |  |  |
|                               |                 |                 |               |                    |                   |  |  |  |
|                               |                 | •               |               |                    |                   |  |  |  |
| Software Full Disk Encryption |                 |                 |               |                    |                   |  |  |  |

Verify that the file AutomateFdeTokenEnc is created on the thumb drive

#### Stealth user login

Power-off machine, insert USB drive, power-on and wait for CDOK login screen to appear in Auto mode. Wait for deployed user to be authenticated automatically and for protected OS to boot.